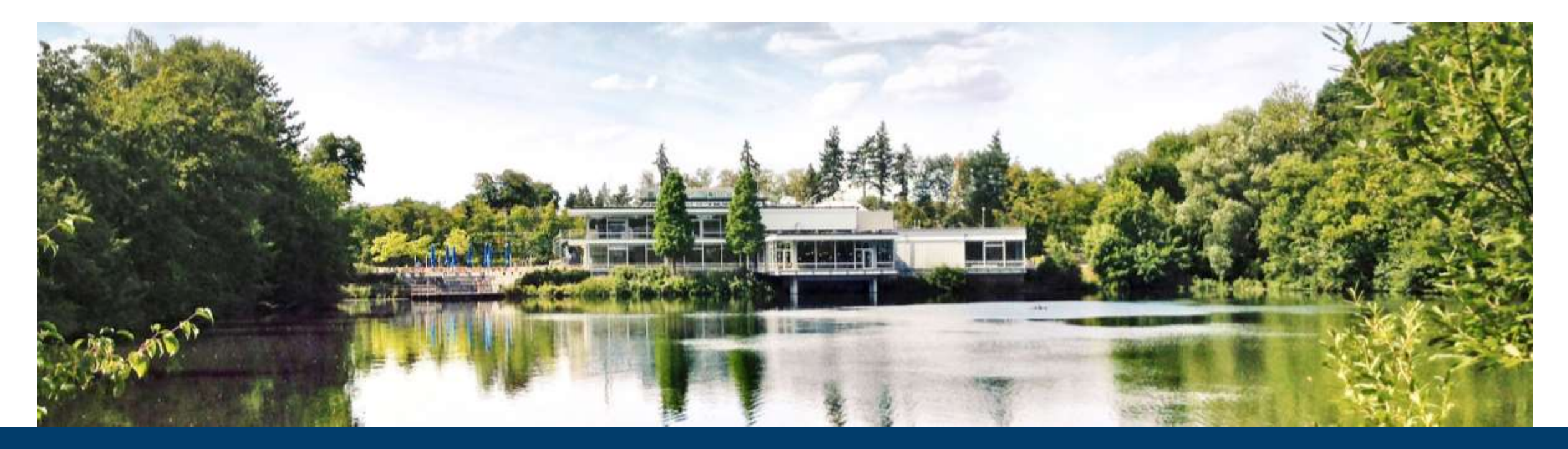

### **KUBERNETES ON OPENSTACK**

**Cluster creation, management and service deployment** 

20.02.2024 | TIM KREUZER

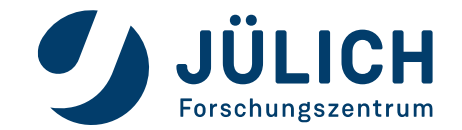

Mitglied der Helmholtz-Gemeinschaft

# WHAT TO EXPECT

Why you're here and what you will learn

- Kubernetes in 3 minutes
- Create a kubernetes cluster on OpenStack
- Manage your cluster Browser and CLI
- Deploy services the easy way
- Deploy services the right way

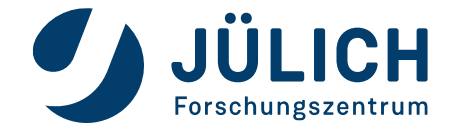

### In (nearly) 3 minutes

• "Kubernetes, also known as K8s, is an open source system for managing containerized applications across multiple hosts. It provides basic mechanisms for deployment, maintenance, and scaling of applications."

github.com/kubernetes/kubernetes

- Features:
  - Load Balancing
  - Storage orchestration
  - Automated rollouts and rollbacks
  - Automated bin packing
  - Self-healing
  - Secret and configuration management
    - kubernetes.io/docs/concepts/overview/

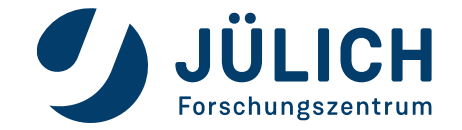

#### Architecture

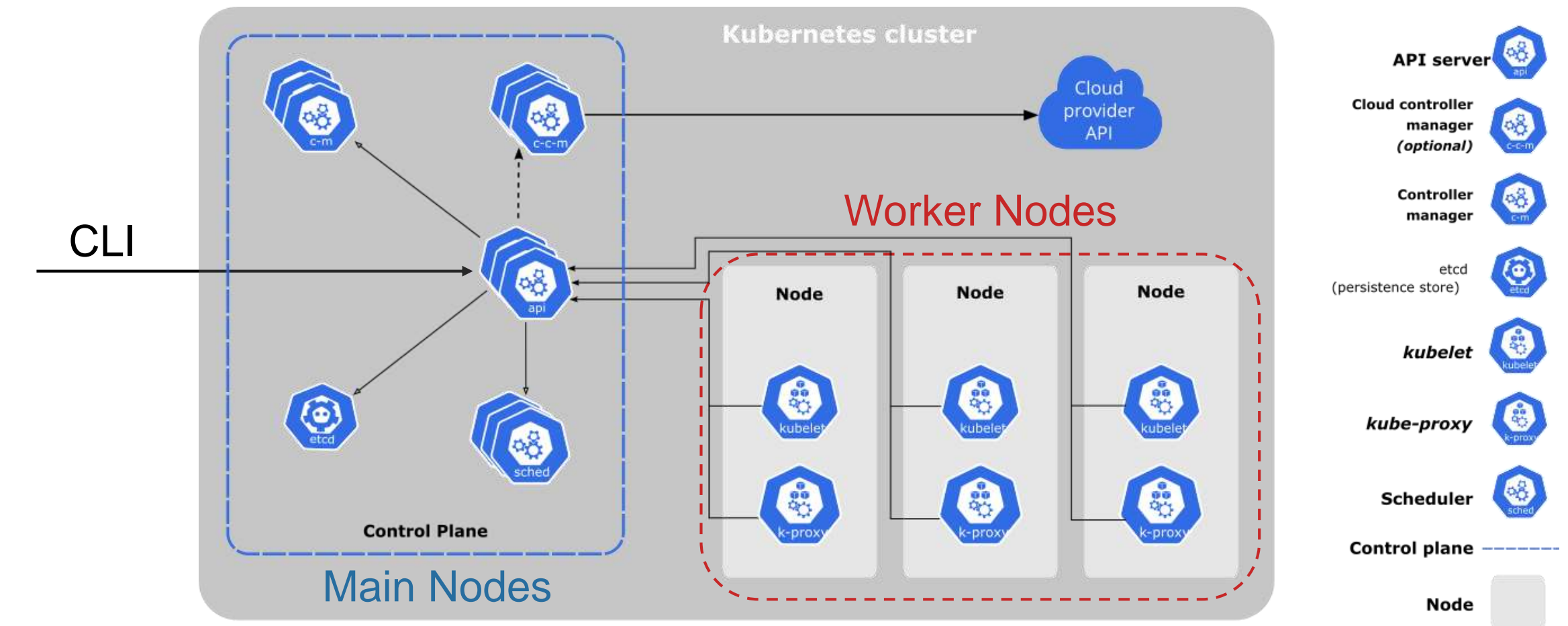

kubernetes.io/docs/concepts/overview/components/

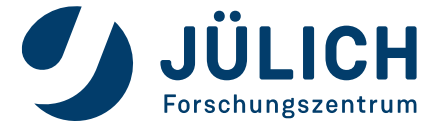

Mitglied der Helmholtz-Gemeinschaft

20.02.2024

Seite 4

#### Seite 5

JÜLICH Forschungszentrum

# **KUBERNETES**

#### Resources

ConfigMap Deployment Service Pod LoadBalancer ٠ NodePort DaemonSet **StorageClass** ClusterIP ٠ StatefulSet Secret **PersistentVolume** IngressClass **PersistentVolumeClaim** Ingress

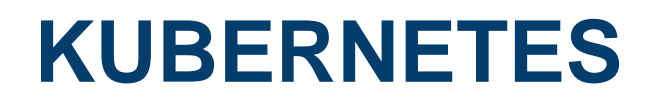

**Resources - Deployment** 

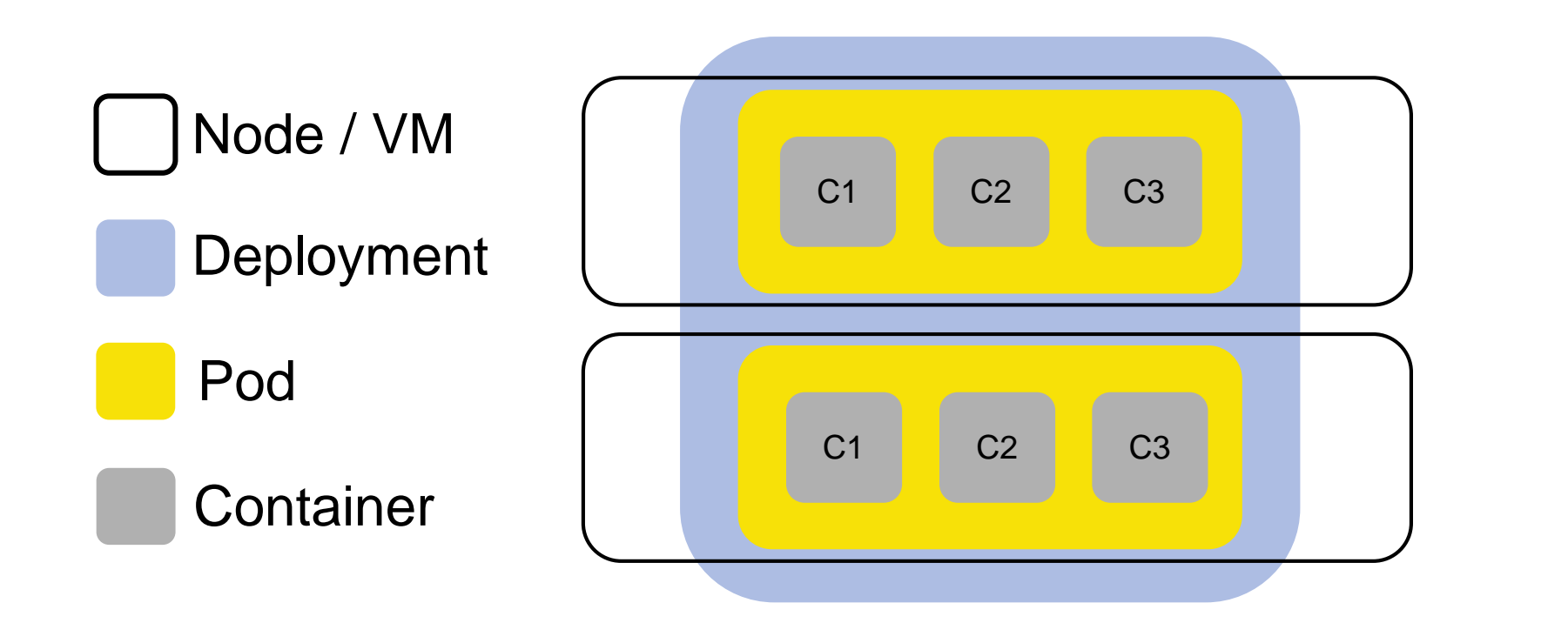

C1: update config C2: webservice C3: serve static files

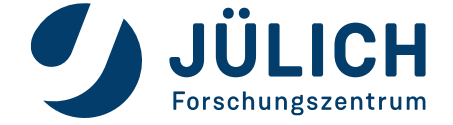

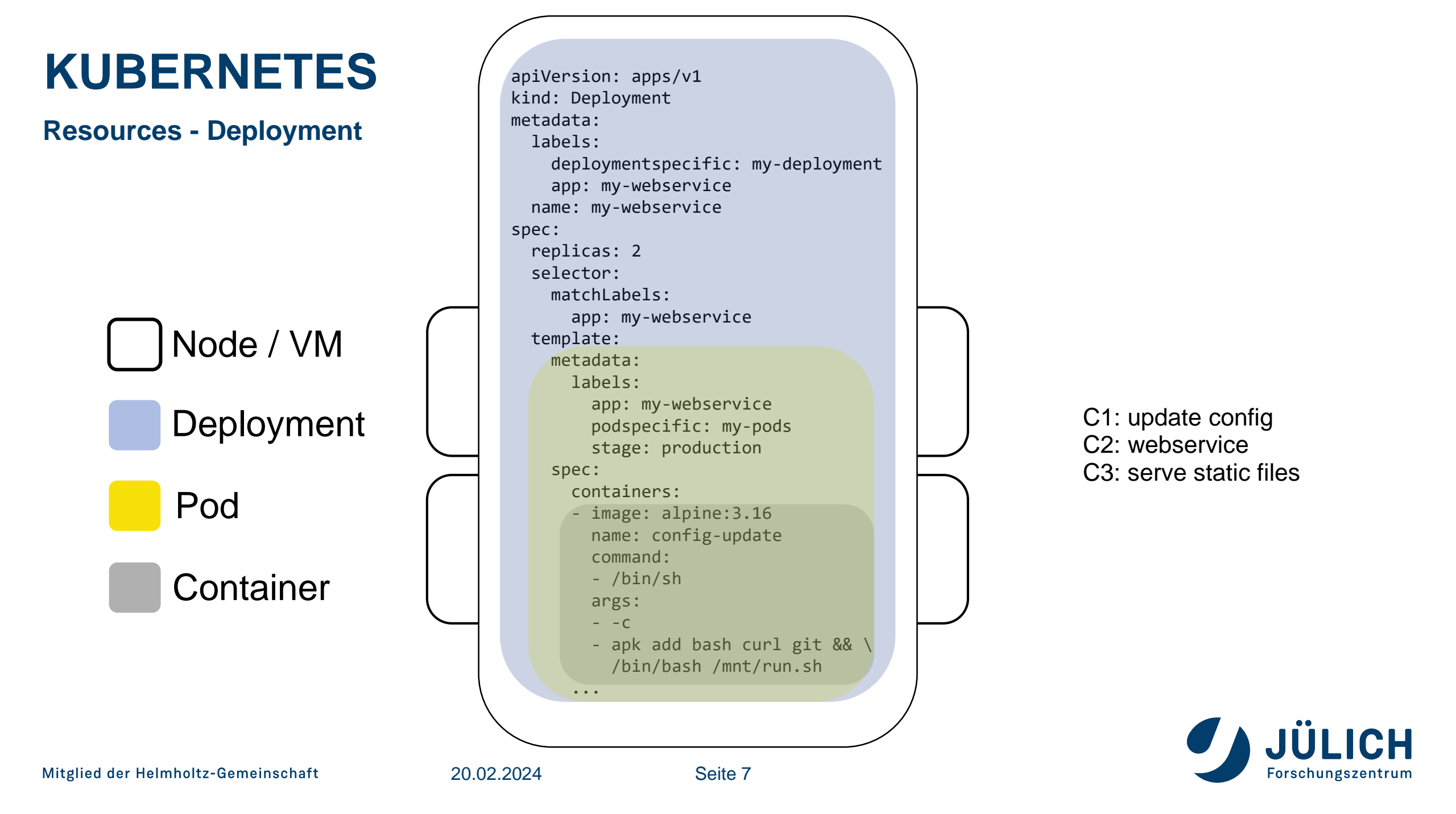

#### **Resources - Service**

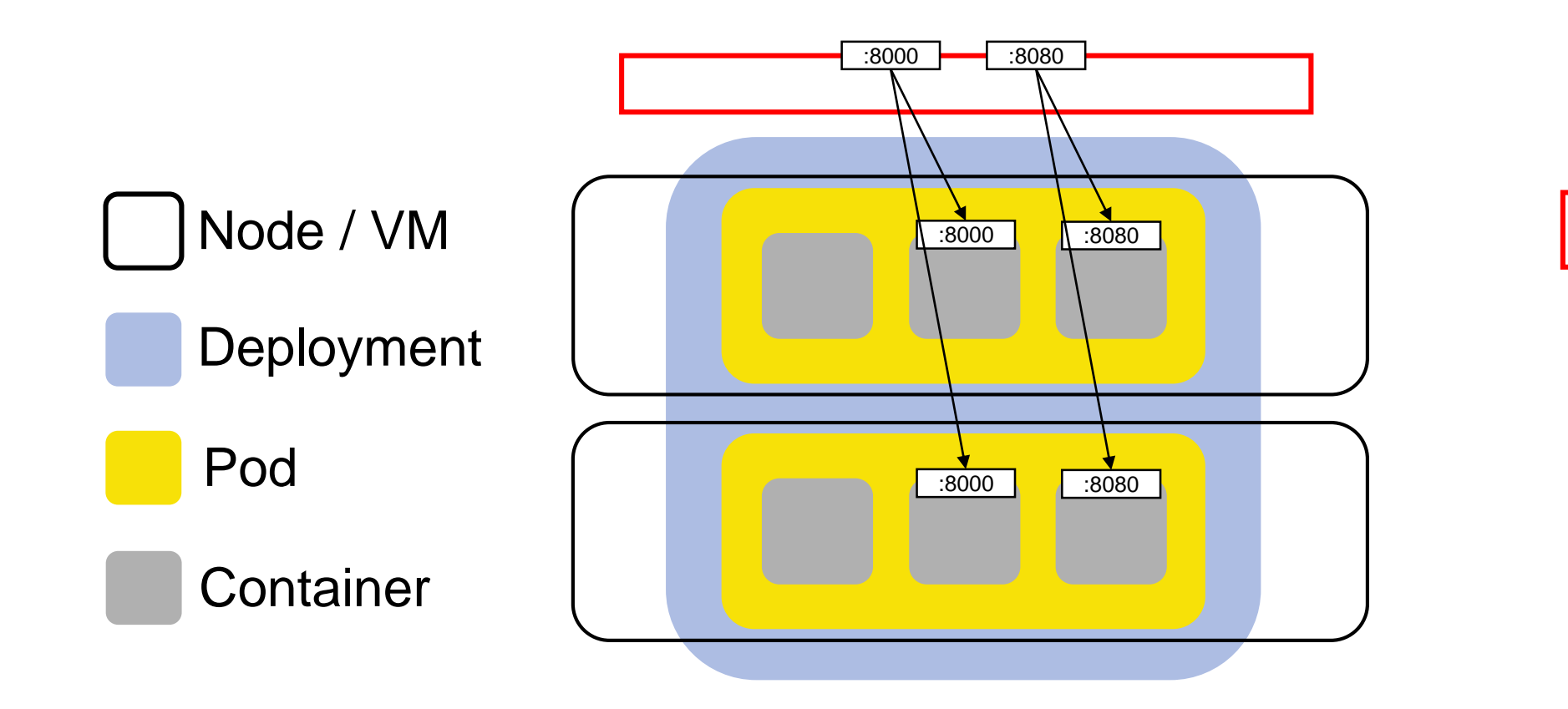

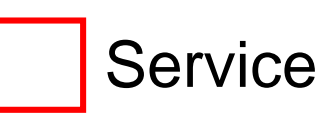

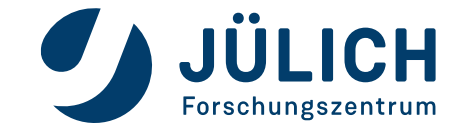

#### **Resources - Service**

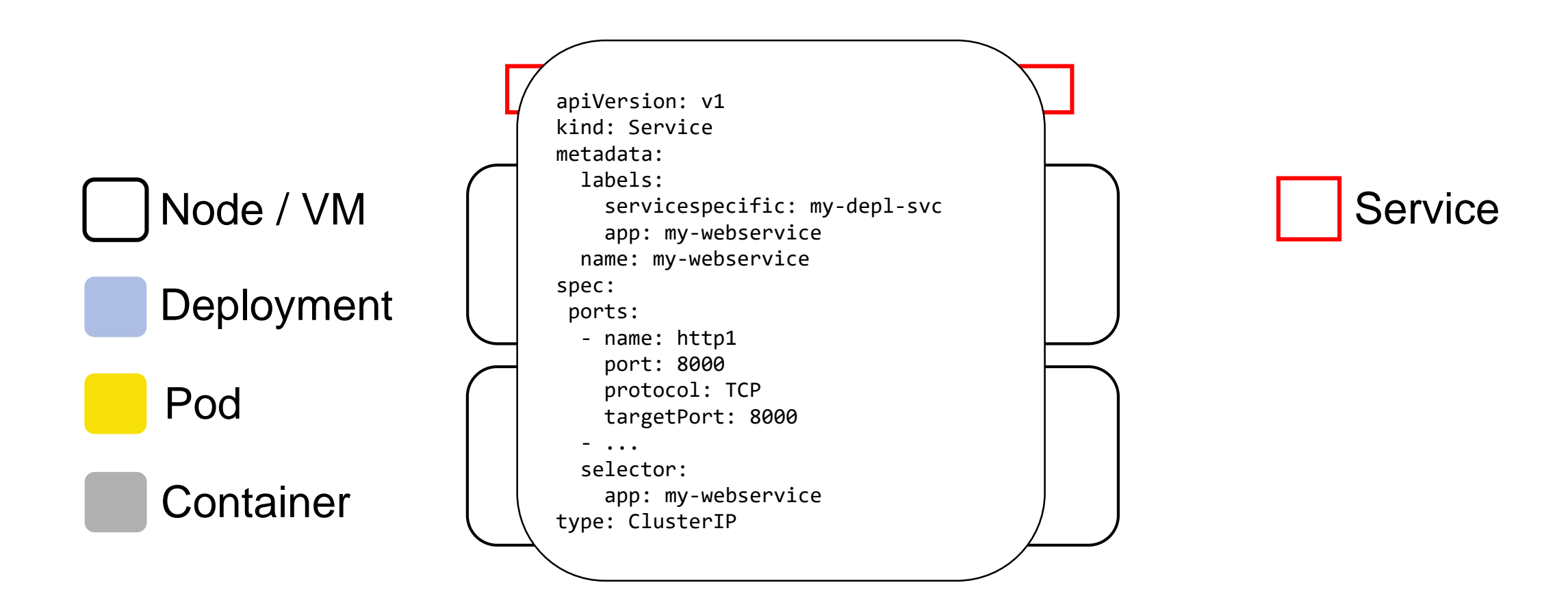

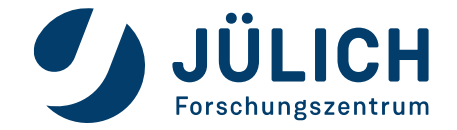

**Resources - Ingress** 

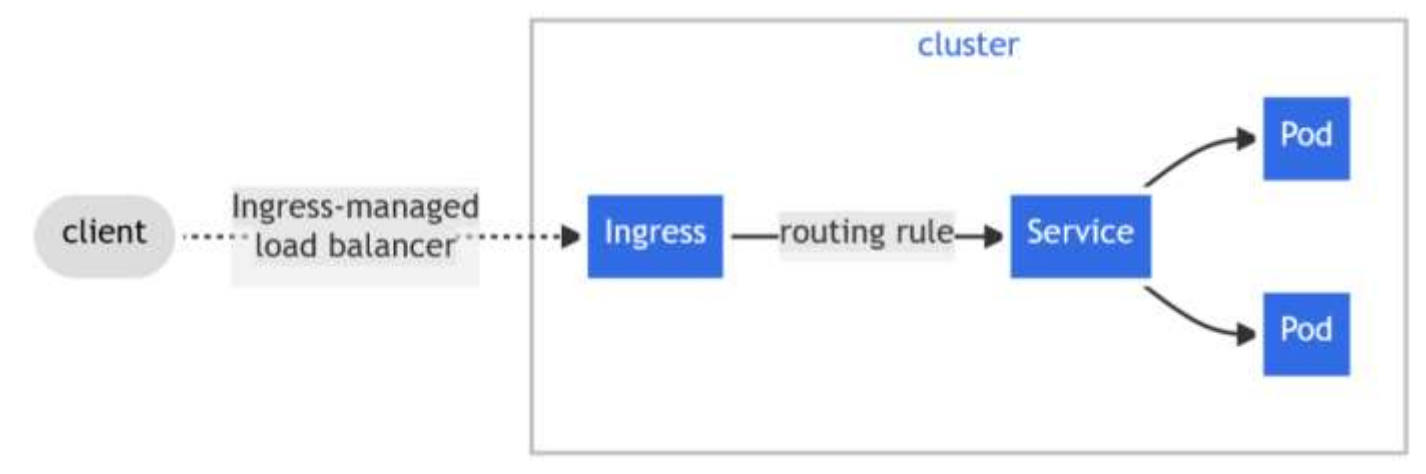

kubernetes.io/docs/concepts/services-networking/ingress/

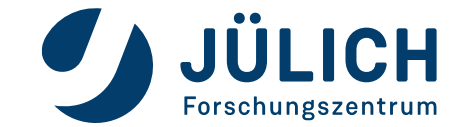

**Resources - Ingress** 

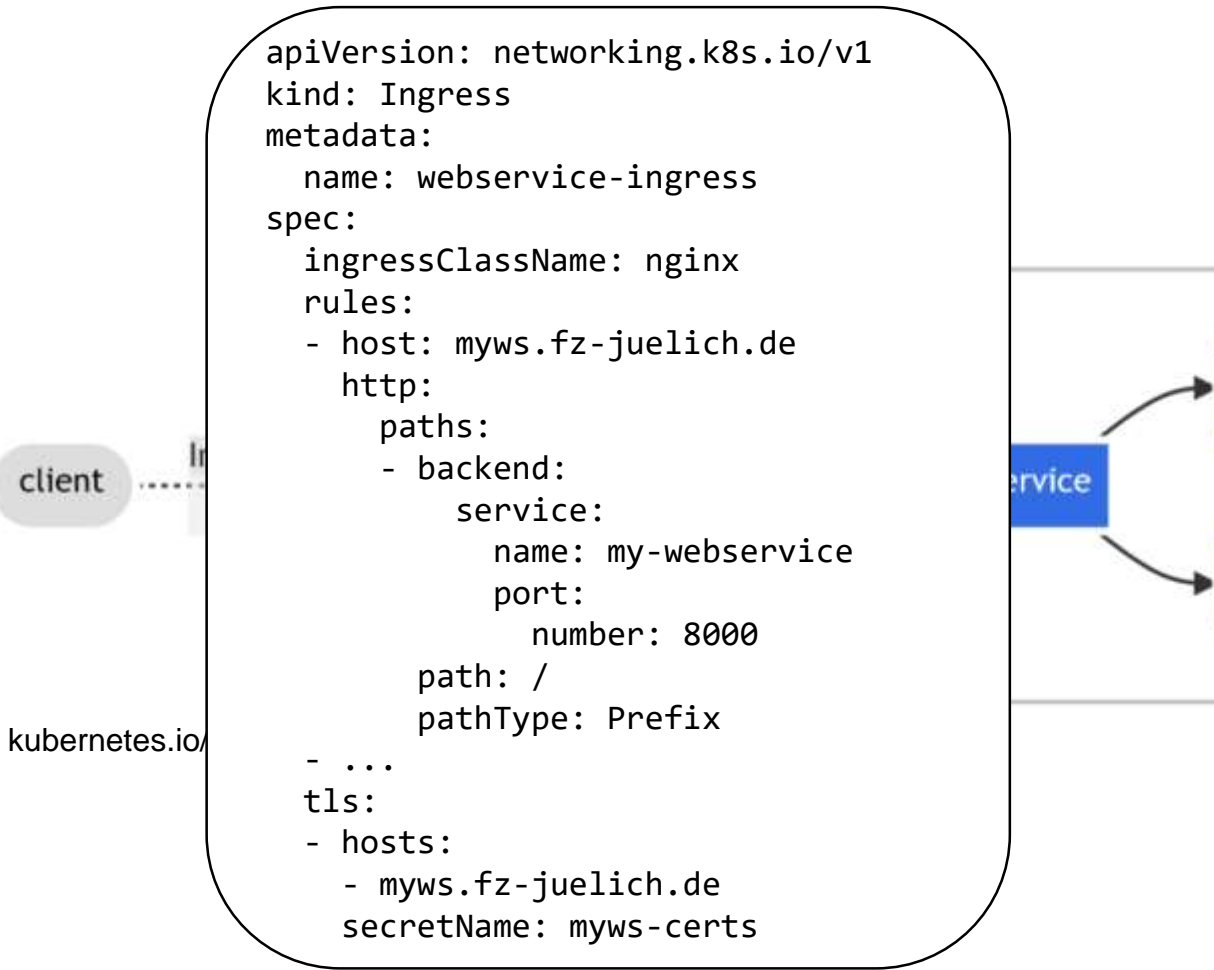

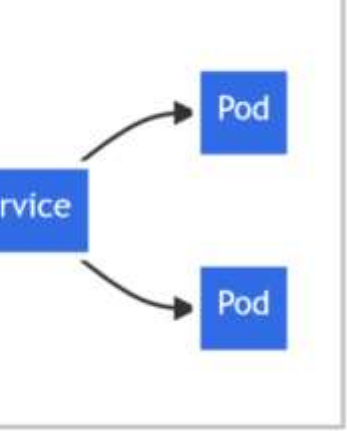

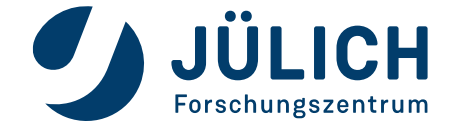

# WHAT TO EXPECT

Why you're here and what you will learn

### • Kubernetes in 3 minutes

- Create a kubernetes cluster on OpenStack
- Manage your cluster Browser and CLI
- Deploy services the easy way
- Deploy services the right way

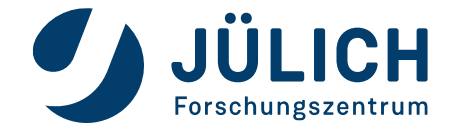

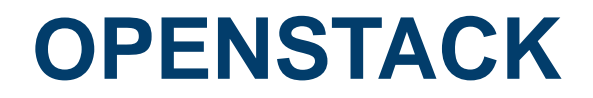

Create a K8s cluster

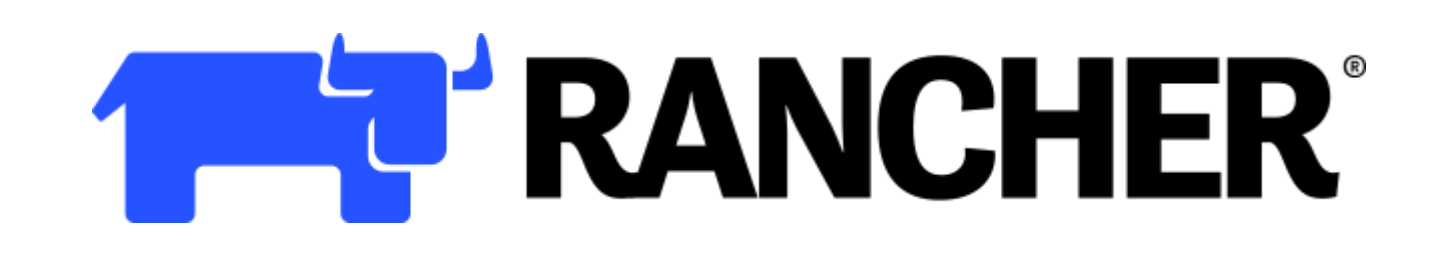

rancher.com

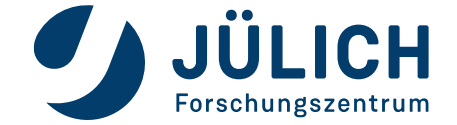

Mitglied der Helmholtz-Gemeinschaft

20.02.2024

Seite 13

- Multi-Cluster Management
- "Kubernetes-as-a-service"
- Integrated support for
  - Prometheus
  - Grafana
  - Fleet
- Including OpenStack driver

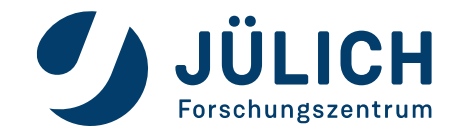

- OpenStack requirements:
  - Application credentials
  - SSH-Keypair
  - Network / Subnet
  - Security group for subnet
  - One "proxy" VM

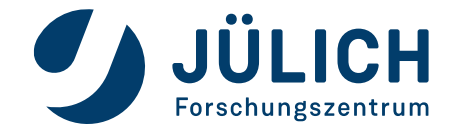

- "Proxy" VM:
  - Add Floating IP
  - Accessible for administrators (134.94.0.0/16)
  - Install docker
  - docker run -d --restart=unless-stopped --net=host --privileged rancher/rancher:v2.8
- Customization:
  - Persistent Rancher storage (-v ...:/var/lib/rancher)
  - Certificate for rancher webservice (-v ...:/etc/rancher/ssl/)
  - Install nfs server for your services

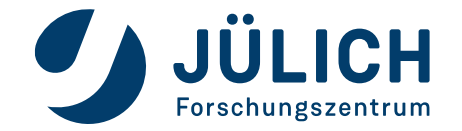

#### Create a K8s cluster

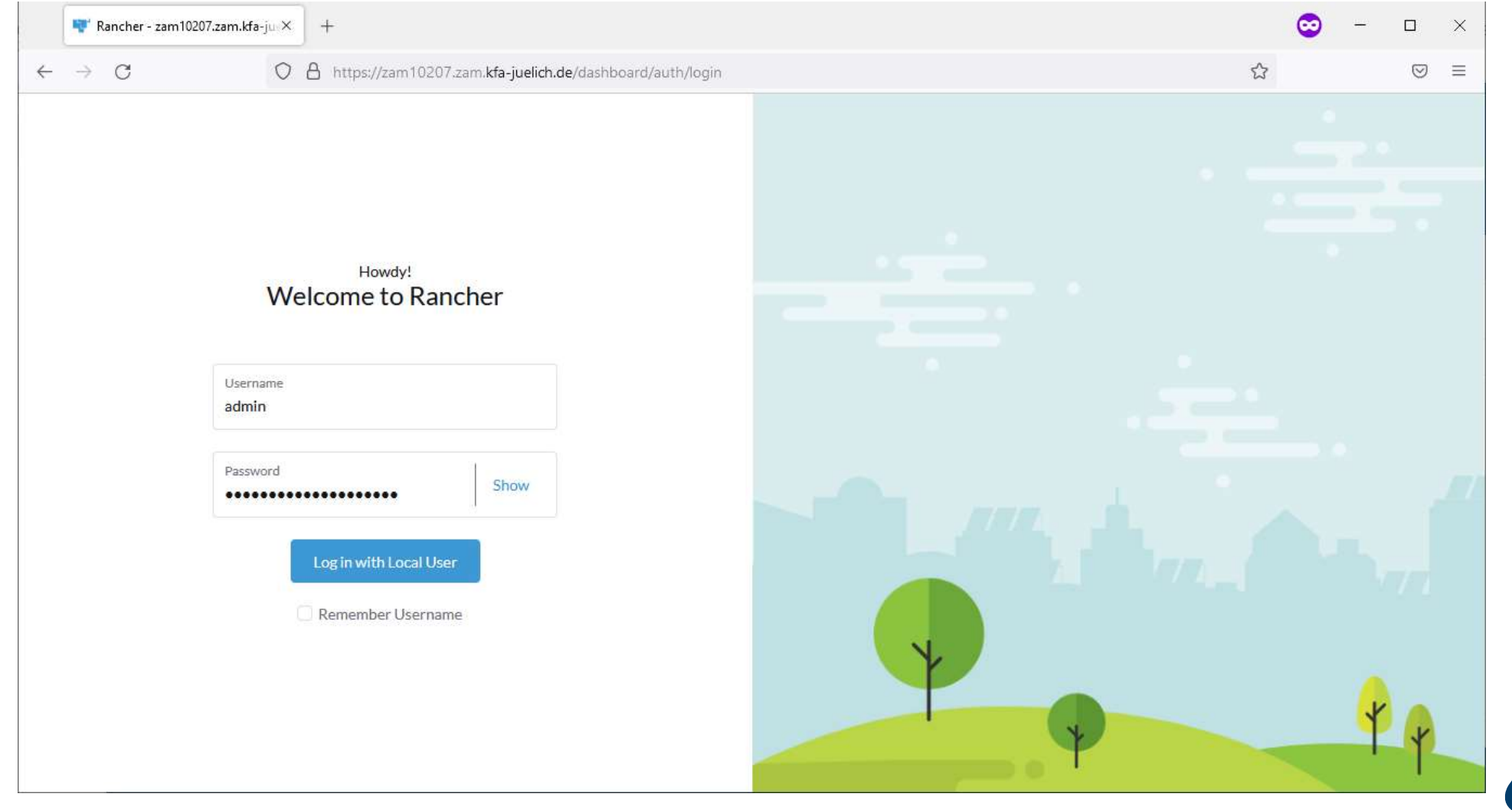

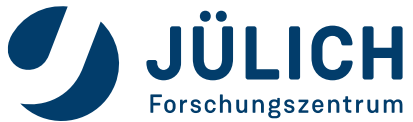

20.02.2024

#### **Create a K8s cluster**

| 루 Rancher - zam10207.zam.kfa-ju                                                                                                    | × +                                     |                                                                                |                                                        |                                                                 |                           |                                                                     | 🗠 – 🗆                 | ×  |
|----------------------------------------------------------------------------------------------------|-----------------------------------------|--------------------------------------------------------------------------------|--------------------------------------------------------|-----------------------------------------------------------------|---------------------------|---------------------------------------------------------------------|-----------------------|----|
| > C                                                                                                    | O 🛔 https://zam                         | n10207.zam. <b>kfa-juelich.de</b> /dash                                        | board/home                                             |                                                                 |                           | *                                                                   | ତ                     |    |
|                                                                                                    |                                         |                                                                                |                                                        |                                                                 |                           |                                                                     | :                     | Ω. |
|                                                                                                    |                                         |                                                                                | Welcome to                                             | Rancher                                                         | •                         | <b></b>                                                             | <b>*</b>              |    |
|                                                                                                    |                                         |                                                                                |                                                        |                                                                 |                           |                                                                     |                       |    |
| Learn more about the importance of the contract of the contract of the contrac | ovements and new                        | capabilities in this version.                                                  | Import Existin                                         | g Create Filter                                                 |                           | WI<br>Community Support                                             | hat's new in 2.6<br>× |    |
| Learn more about the impo<br>Clusters 2<br>State $\Diamond$ Name $\Diamond$                                                                                                    | ovements and new<br>Provider $\Diamond$ | capabilities in this version.                                                  | Import Existin                                         | g Create Filter<br>Memory \$                                    | Pods 🗘                    | Community Support                                                   | hat's new in 2.6<br>X |    |
| Learn more about the impo<br>Clusters 2<br>State $\diamond$ Name $\diamond$<br>Active local                                                                                                    | Provider<br>k3s                         | capabilities in this version.<br>Kubernetes Version<br>v1.22.7+k3s1            | Import Existin<br>CPU<br>0.1/4 cores                   | g Create Filter<br>Memory \$<br>70 MiB/7.77 GiB                 | Pods 🗘<br>6/110           | Community Support<br>Docs<br>Forums                                 | hat's new in 2.6      |    |
| Learn more about the import<br>Clusters 2<br>State $\diamond$ Name $\diamond$<br>Active local<br>Active staging                                                                                                    | Provider<br>k3s<br>rke                  | capabilities in this version.<br>Kubernetes Version<br>v1.22.7+k3s1<br>v1.22.9 | Import Existin<br>CPU ≎<br>0.1/4 cores<br>5.87/9 cores | g Create Filter<br>Memory<br>70 MiB/7.77 GiB<br>7.41 GiB/33 GiB | Pods ≎<br>6/110<br>59/550 | Community Support Docs Forums Slack                                 | hat's new in 2.6      |    |
| Learn more about the impo<br>Clusters 2<br>State $\Diamond$ Name $\Diamond$<br>Active local<br>Active staging                                                                                                    | Provider $\Diamond$<br>k3s<br>rke       | capabilities in this version.<br>Kubernetes Version<br>v1.22.7+k3s1<br>v1.22.9 | Import Existin<br>CPU<br>0.1/4 cores<br>5.87/9 cores   | g Create Filter<br>Memory<br>70 MiB/7.77 GiB<br>7.41 GiB/33 GiB | Pods 🗘<br>6/110<br>59/550 | Wi<br>Community Support<br>Docs<br>Forums<br>Slack<br>File an Issue | hat's new in 2.6      |    |

JÜLICH

Forschungszentrum

| 🚏 Rancher - zam10207.zam.kfa-ju ×                                                                            | +             |                                       |                |                 |        | <b>S</b>               | - 🗆 ×                |
|----------------------------------------------------------------------------------------------------|---------------|---------------------------------------|----------------|-----------------|--------|------------------------|----------------------|
| $\leftarrow \rightarrow$ C O E                                                                               | https://zam   | 10207.zam. <b>kfa-juelich.de</b> /das | hboard/home    |                 |        | *                      | $\bigtriangledown$ = |
|                                                                                                    |               |                                       |                |                 |        |                        | - ÷ 👧                |
| <ul> <li>★ Home</li> <li>EXPLORE CLUSTER</li> <li>★ local</li> <li>★ staging</li> <li>GLOBAL APPS</li> </ul> |               |                                       | Welcome to     | Rancher         | •      | ¢ ¢                    |                      |
| Continuous Delivery                                                                                          |               |                                       |                |                 |        |                        |                      |
| 🗂 Cluster Management                                                                                         | nts and new o | apabilities in this version.          |                |                 |        | What's new             | rin 2.6              |
| CONFIGURATION                                                                                                |               |                                       | Import Existin | g Create Filter |        | Community Support      | ×                    |
| L Users & Authentication                                                                                     | ovider 🗘      | Kubernetes Version                    | CPU 🗘          | Memory 🛇        | Pods 🗘 | Dess                   |                      |
| Global Settings                                                                                              | s             | v1.22.7+k3s1                          | 0.1/4 cores    | 70 MiB/7.77 GiB | 6/110  | Forums                 |                      |
|                                                                                                    | 5             | v1.22.9                               | 5.87/9 cores   | 7.41 GiB/33 GiB | 59/550 | Slack<br>File an Issue |                      |
| Get Support v2.6.4 English<br>tps://zam10207.zam.kfa-juelich.de/dashboard/c/                                 | c-jg2mn/manag | er                                    |                |                 |        | Commercial Support     | ×                    |

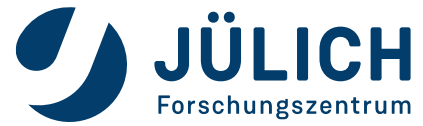

| 🚏 Rancher - zam10207.za                                                                                                    | am.kfa-ju |                  |                               |                                  |                                |          | ∞ -             | - 🗆 ×         |
|----------------------------------------------------------------------------------------------------|-----------|------------------|-------------------------------|----------------------------------|--------------------------------|----------|-----------------|---------------|
| $\leftarrow \   \rightarrow \   G$                                                                                                  |           | O 🔒 https://zam1 | 0207.zam. <b>kfa-juelic</b> h | .de/dashboard/c/c-jg2mn/manager/ | provisioning.cattle.io.cluster |          |                 | $\boxtimes$ = |
| Cluster Managem                                                                                                    | ent       |                  |                               |                                  |                                |          |                 | ÷ 👧           |
| <ul> <li>Clusters</li> <li>Cloud Credentials</li> <li>Drivers</li> <li>Pod Security Policies</li> <li>RKE1 Configuration</li> </ul> | 2         | Clusters         |                               |                                  |                                |          | Import Existing | Create        |
| Node Templates                                                                                                    |           | State ◊          | Name 🗘                        | Version $\Diamond$               | Provider 🗘                     | Machines | Age 🛇           |               |
| RKE Templates Advanced                                                                                                    | ~         | Active           | local                         | v1.22.7+k3s1                     | <b>Local</b><br>K3s            | 1        | 101 days Ex     | plore         |
|                                                                                                    |           | Active           | staging                       | v1.22.9                          | <b>OpenStack</b><br>RKE        | 6        | 101 days Ex     | plore         |
|                                                                                                    |           |                  |                               |                                  |                                |          |                 |               |
| v2.6.4                                                                                                    |           |                  |                               |                                  |                                |          |                 |               |

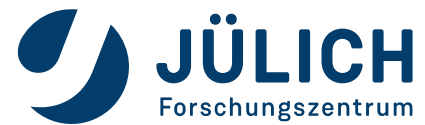

#### **Create a K8s cluster**

| 🚏 Rancher - zam10207.:                                     | .zam.kfa-jue | ×   | +               |                                                                                                    | $\odot$     | - |                    | × |
|------------------------------------------------------------|--------------|-----|-----------------|----------------------------------------------------------------------------------------------------|-------------|---|--------------------|---|
| $\leftarrow$ $\rightarrow$ G                               | <            | ) 8 | https://zam1020 | )7.zam. <b>kfa-juelich.de</b> /dashboard/c/c-jg2mn/manager/pages/rke-drivers                                                                          |             |   | $\bigtriangledown$ | ≡ |
| Cluster Manager                                            | ment         |     |                 |                                                                                                    |             | : |                    |   |
| Clusters                                                   | 2            |     |                 | https://github.com/cloudscale-ch/docker-machine-driver-cloudscale/releases/download/v1.2.0/docker-machine-driver-cloudscale v1.2.0 linux ar           | nd64.tar.gz |   | •                  | ^ |
| Cloud Credentials                                          |              |     | Inactive        | DigitalOcean<br>Built-In                                                                                                    |             |   | :                  |   |
| <ul> <li>Drivers</li> <li>Pod Security Policies</li> </ul> |              |     | Inactive        | Exoscale<br>Built-In                                                                                                    |             |   | :                  |   |
| RKE1 Configuration                                         | ~            |     | Inactive        | Google<br>Built-In                                                                                                    |             |   | :                  |   |
| Advanced                                                   | ~            |     | Inactive        | Harvester<br>Built-In                                                                                                    |             |   | :                  |   |
|                                                            |              |     | Inactive        | Linode<br>Built-In                                                                                                    |             |   | :                  |   |
|                                                            |              |     | Inactive        | Nutanix<br>https://github.com/nutanix/docker-machine/releases/download/v3.1.0/docker-machine-driver-nutanix v3.1.0 linux                              |             |   | :                  |   |
|                                                            |              |     | Inactive        | Oracle Cloud Infrastructure<br>https://github.com/rancher-plugins/rancher-machine-driver-oci/releases/download/v1.1.0/docker-machine-driver-oci-linux |             |   | :                  |   |
|                                                            |              |     | Active          | OpenStack<br>Built-In                                                                                                    |             |   | :                  |   |
|                                                            |              |     | Inactive        | Open Telekom Cloud<br>https://github.com/rancher-plugins/docker-machine-driver-otc/releases/download/v2019.5.7/docker-machine-driver-otc              |             |   | :                  |   |
|                                                            |              |     | Inactive        | Equinix Metal<br>https://github.com/equinix/docker-machine-driver-metal/releases/download/v0.6.0/docker-machine-driver-metal linux-amd64.zip          |             |   | :                  |   |
| v2.6.4                                                     |              |     | Inactive        | Pinganyun ECS<br>https://drivers.rancher.cn/node-driver-pinganyun/0.3.0/docker-machine-driver-pinganyunecs-linux.tgz                                  |             |   | :                  |   |
| VZ.U.T                                                     |              |     |                 | ak- saidAAD                                                                                                    |             |   |                    | ~ |

Seite 21

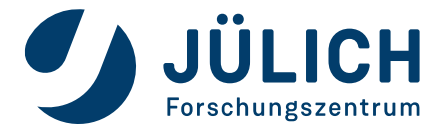

20.02.2024

#### **Create a K8s cluster**

| 🐨 Rancher - zam102                                         | 207.zam.kfa-ju | ×   | F             |                                                      |                         |           |          |     | 🗢 – |                    | × |
|------------------------------------------------------------|----------------|-----|---------------|------------------------------------------------------|-------------------------|-----------|----------|-----|-----|--------------------|---|
| $\leftarrow \rightarrow C$                                 | (              | C A | https://zam10 | 0207.zam. <b>kfa-juelich.de</b> /dashboard/c/c-jg2mr | n/manager/pages/node-te | emplates  |          | ☆   |     | $\bigtriangledown$ | ≡ |
|                                                            | gement         |     |               |                                                      |                         |           |          |     |     | :                  | æ |
| Clusters                                                   | 2              |     |               | node-role.kubernetes.io/master.ivo5chedule           | ue                      |           |          |     |     |                    | ^ |
| Cloud Credentials                                          |                |     | Active        | staging-main-v2                                      | Default Admin           | OpenStack | HDFCloud | N/A |     | :                  |   |
| <ul> <li>Drivers</li> <li>Pod Security Policies</li> </ul> |                |     |               | node-role.kubernetes.io/master:NoSchedule main=tr    | ue                      |           |          |     |     |                    |   |
| RKE1 Configuration                                         | ^              |     | Active        | staging-monitoring-v1                                | Default Admin           | OpenStack | HDFCloud | N/A |     | :                  |   |
| Node Templates                                             |                |     |               |                                                      |                         |           |          |     |     |                    |   |
| RKE Templates                                              |                |     |               | monitoring=true:NoExecute monitoring=true            |                         |           |          |     |     |                    | _ |
| Advanced                                                   | ~              |     | Active        | staging-monitoring-v2                                | Default Admin           | OpenStack | HDFCloud | N/A |     | :                  |   |
|                                                            |                |     |               | monitoring=true:NoExecute monitoring=true            |                         |           |          |     |     |                    |   |
|                                                            |                |     | Active        | staging-usernode-v1                                  | Default Admin           | OpenStack | HDFCloud | N/A |     | :                  |   |
|                                                            |                |     |               | usemode=true:NoExecute usemode=true                  |                         |           |          |     |     |                    |   |
|                                                            |                |     | Active        | staging-usernode-v2                                  | Default Admin           | OpenStack | HDFCloud | N/A |     | :                  |   |
|                                                            |                |     |               | usernode=true:NoExecute usernode=true                |                         |           |          |     |     |                    |   |
| v2.6.4                                                     |                |     | Active        | staging-worker-v1                                    | Default Admin           | OpenStack | HDFCloud | N/A |     | :                  | ~ |

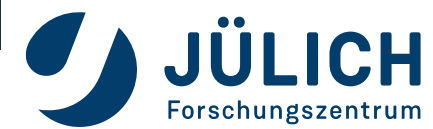

Mitglied der Helmholtz-Gemeinschaft

20.02.2024

Seite 22

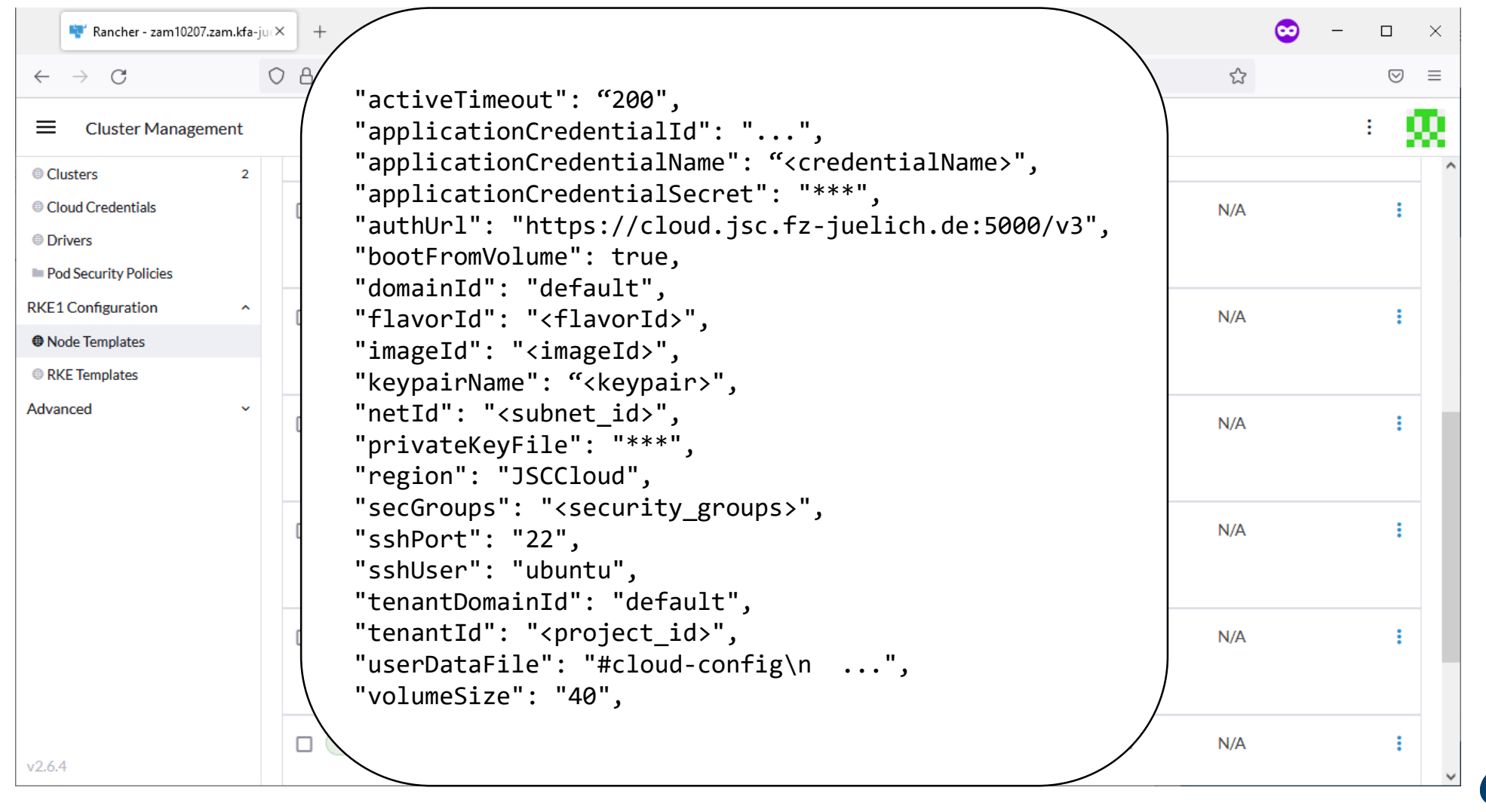

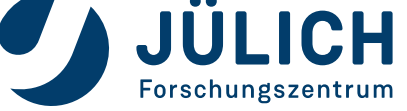

| 👻 Rancher - zam10207.za                                                  | am.kfa-ju | × +                                                                                                    |                  | $\odot$      | - 0                       | × |
|--------------------------------------------------------------------------|-----------|----------------------------------------------------------------------------------------------------|------------------|--------------|---------------------------|---|
| $\leftarrow \  \  \rightarrow \  \   {\Bbb C}$                           |           | C 🖞 https://zam10207.zam. <b>kfa-juelich.de</b> /dashboard/c/c-jg2mn/manager/pages/rke-templates                                                                                                    | ☆                |              | $\bigtriangledown$        | ≡ |
| Cluster Managem                                                          | nent      |                                                                                                    |                  |              | :                         | Ð |
| <ul> <li>Clusters</li> <li>Cloud Credentials</li> <li>Drivers</li> </ul> | 2         | Cluster Options                                                                                                    |                  | Viev         | v as YAML 🗐<br>Expand All | ^ |
| Pod Security Policies                                                    |           | <ul> <li>Kubernetes Options</li> <li>Customize the kubernetes cluster options</li> </ul>                                                                                                    |                  |              |                           |   |
| Node Templates                                                           | ~         | Kubernetes Version                                                                                                    |                  |              |                           |   |
| RKE Templates                                                            |           | v1.22.9-rancher1-1                                                                                                    |                  |              |                           |   |
| Advanced                                                                 | ×         | Network Provider       Project Network Isolation         canal       false         CNI Plugin MTU Override       -         0       Only applied if the value is non-zero. When applied, the MTU value is explicitly configured for the chosen network provider discovery). The override must be calculated from the host's MTU minus the CNI plugin's required overhead.         Cloud Provider ?       generic |                  |              |                           |   |
| v2.6.4                                                                   |           | <ul> <li>Private Registry</li> <li>Configure a default private registry for provisioning RKE cluster components. When enabled, all system images required for RKE cluster provisioning and this registry.</li> </ul>                                                                                                    | system add-ons : | startup will | be pulled from            | ~ |

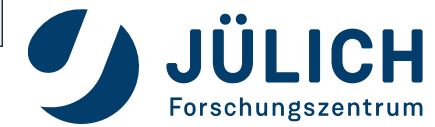

#### **Create a K8s cluster**

| $\leftarrow \   \rightarrow \   G$ | 0    | https://zam10207.zam.kfa-juelich.de/dashboard/c/c-jg2mn/manager/pages/rke-templates                                                                                                    |                   | 4               | $\boxtimes$ |   |
|------------------------------------|------|----------------------------------------------------------------------------------------------------|-------------------|-----------------|-------------|---|
| Cluster Manager                    | ment |                                                                                                    |                   |                 | : 👧         |   |
| Clusters Cloud Credentials         | 2    | Kubernetes Options<br>Customize the kubernetes cluster options                                                                                                    |                   |                 |             | ^ |
| Drivers Pod Security Policies      |      |                                                                                                    | Copy to Clipboard | ☆ Read from a f | file        |   |
| RKE1 Configuration                 | ^    | 7 rancher_kubernetes_engine_config:<br>8 addon_job_timeout: 45<br>9 addons: l-                                                                                                    |                   |                 | ^           |   |
| RKE Templates                      |      | 10                                                                                                    |                   |                 |             |   |
| Advanced                           | v    | <pre>11 apiVersion: v1<br/>12 stringData:<br/>13 cloud-config:  -<br/>14 [Global]<br/>15 auth-url=https://hdf-cloud.fz-juelich.de:5000/v3<br/>16 application-credential-id=<br/>17 application-credential-secret=<br/>18 region=HDFCloud<br/>19 tls-insecure=true<br/>20 [LoadBalancer]<br/>21 use-octavia=true<br/>22 subnet-id=<br/>23 floating-network-id= <br/>24 manage-security-groups=false</pre> |                   |                 | ×           |   |
| v2.6.4                             |      | Cluster Option Overrides     Prometers and default volume that you would like the end consumer to provide data for                                                                                                    |                   |                 |             | ~ |

JÜLICH

Forschungszentrum

#### **Create a K8s cluster**

| 🚏 Rancher - zam10207.:                                     | .zam.kfa-ju∈> | +                                                                                                    | ∞ -                |                    | × |
|------------------------------------------------------------|---------------|----------------------------------------------------------------------------------------------------|--------------------|--------------------|---|
| $\leftarrow \  \  \rightarrow \  \   G$                    | C             | https://zam10207.zam. <b>kfa-juelich.de</b> /dashboard/c/c-jg2mn/manager/pages/rke-templates                                                                            |                    | $\bigtriangledown$ | ≡ |
| Cluster Manager                                            | ment          |                                                                                                    |                    | ÷                  | æ |
| <ul> <li>Clusters</li> <li>Cloud Credentials</li> </ul>    | 2             | Kubernetes Options<br>Customize the kubernetes cluster options                                                                                                    |                    |                    | ^ |
| <ul> <li>Drivers</li> <li>Pod Security Policies</li> </ul> |               | Copy to Clipboard                                                                                                    | <b>⊥</b> Read from | afile              |   |
| RKE1 Configuration                                         | ^             | 25[BlockStorage]26bs-version=v227ignore-volume-az=true                                                                                                    |                    | ^                  |   |
| <ul> <li>RKE Templates</li> <li>Advanced</li> </ul>        | ~             | <pre>28 kind: Secret 29 metadata: 30 name: cloud-config 31</pre>                                                                                                    |                    |                    |   |
|                                                            |               | <pre>31 namespace: kube-system 32 addons_include: 33 - &gt;- 34 https://raw.githubusercontent.com/kreuzert/cloud-provider-openstack/release-1.22/manifests/cont</pre>   | roller-manager     |                    |   |
|                                                            |               | <pre>35 - &gt;- 36 https://raw.githubusercontent.com/kreuzert/cloud-provider-openstack/release-1.22/manifests/cont</pre>                                                | roller-manager     |                    |   |
|                                                            |               | 38 https://raw.githubusercontent.com/kreuzert/cloud-provider-openstack/release-1.22/manifests/cont<br>/openstack-cloud-controller-manager-ds.yaml<br>39 authentication: | roller-manager     | ×                  |   |
| v2.6.4                                                     |               | <ul> <li>Cluster Option Overrides</li> <li>Parameters and default values that you would like the end consumer to provide data for.</li> </ul>                           |                    |                    |   |

Seite 26

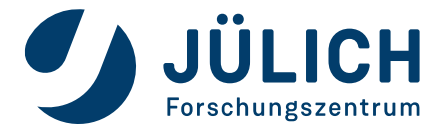

20.02.2024

| $\rightarrow$ G     |      | ♥ ☐ https://zam1               | 0207.zam. <b>kfa-ju</b>     | elich.de/dashboa       | ard/c/c-jg2mn/m        | anager/pr | ovisioning.cattle.io.cluster | /create?type=op     | penstack            | 23         |          | $\odot$   | =        |
|---------------------|------|--------------------------------|-----------------------------|------------------------|------------------------|-----------|------------------------------|---------------------|---------------------|------------|----------|-----------|----------|
| Cluster Manage      | ment |                                |                             |                        |                        |           |                              |                     |                     |            |          | : [       | R        |
| lusters             | 2    | Glubter Hume                   |                             |                        |                        |           |                              |                     |                     |            | Add a De | scriptior | <b>^</b> |
| oud Credentials     |      | my-cluster                     |                             |                        |                        |           |                              |                     |                     |            |          |           |          |
| ivers               |      |                                |                             |                        |                        |           |                              |                     |                     |            |          |           |          |
| d Security Policies |      | Name Prefix A                  | Count 🛆                     | Template 🛆             | Auto Replace           | ~         | Drain Poforo Doloto          | atad                | Control Plana       | Worker     | Tointo   |           |          |
| Configuration       | ~    |                                | count V                     | Template V             | Auto Replace           | ×         | Drain Before Delete          | ettu                | Contror Plane       | WORKER     | Taints   |           |          |
| ced                 | ~    | main-                          | 3 🗘                         | (~ +                   | 0                      | minutes   |                              | ✓                   | <ul><li>✓</li></ul> |            | 🤌 Taints |           |          |
|                     |      |                                | 2                           | Choose a Te            | emplate                |           |                              |                     |                     |            | & Tainta |           |          |
|                     |      | worker-                        | 3 v                         | My Templat             | es                     | minutes   |                              |                     |                     |            | Ø Taints |           |          |
|                     |      | Number of nod                  | les required:               | staging-a<br>staging-a | irflow-v1<br>irflow-v2 |           |                              | <b>⊘</b> 1, 3, or 5 | Ø1 or more          | Ø1 or more |          |           |          |
|                     |      |                                |                             | staging-n              | nain-v1                |           |                              |                     |                     |            |          |           |          |
|                     |      | + Add Node Poo                 | ol                          | staging-n              | nain-v2                |           |                              |                     |                     |            |          |           |          |
|                     |      |                                |                             | staging-n              | nonitoring-v1          |           |                              |                     |                     |            |          |           |          |
|                     |      |                                |                             | staging-n              | nonitoring-v2          | _         |                              |                     |                     |            |          |           |          |
|                     |      | Member Role<br>Control who has | es<br>s access to the clust | staging-u              | sernode-v1             | ange it.  |                              |                     |                     |            |          |           |          |
|                     |      |                                |                             | staging-u              | sernode-v2             |           |                              |                     |                     |            |          |           |          |
|                     |      | Labels & Ann                   | notations                   | staging-w              | /orker-v1              |           |                              |                     |                     |            |          |           |          |
|                     |      | Configure labels               | s and annotations fo        | staging-w              | vorker-v2              |           |                              |                     |                     |            |          | None      |          |
|                     |      |                                |                             |                        |                        |           |                              |                     |                     |            |          |           |          |
| 1                   |      |                                |                             |                        |                        |           |                              |                     |                     |            |          |           |          |

| 🚏 Rancher - zam10207                                | .zam.kfa-j | lex +                                                                                                    |   | • | - 0        | ×        |
|-----------------------------------------------------|------------|----------------------------------------------------------------------------------------------------|---|---|------------|----------|
| $\leftarrow$ $\rightarrow$ G                        |            | O A https://zam10207.zam.kfa-juelich.de/dashboard/c/c-jg2mn/manager/provisioning.cattle.io.cluster/create?type=openstack | ☆ |   | 6          | ∂ ≡      |
| Cluster Manage                                      | ment       |                                                                                                    |   |   | :          | Ω.       |
| Clusters                                            | 2          |                                                                                                    |   |   |            | -        |
| <ul><li>Cloud Credentials</li><li>Drivers</li></ul> |            | Cluster Options                                                                                                    |   |   |            |          |
| Pod Security Policies                               |            | ✓ Use an existing RKE Template and revision                                                                              |   |   |            |          |
| RKE1 Configuration<br>Advanced                      | *<br>*     | rke V1 - Default (Created 3 months ago)                                                                                  |   |   | ,          | <u>~</u> |
|                                                     |            |                                                                                                    |   | C | Collapse A | u        |
|                                                     |            | <ul> <li>Kubernetes Options</li> <li>Customize the kubernetes cluster options</li> </ul>                                 |   |   |            |          |
|                                                     |            | Kubernetes Version<br>v1.22.9-rancher1-1                                                                                 |   |   |            |          |
|                                                     |            | Network Provider Project Network Isolation                                                                               |   |   |            |          |
|                                                     |            | canal false                                                                                                    |   |   |            |          |
|                                                     |            | CNI Plugin MTU Override                                                                                                  |   |   |            |          |
|                                                     |            | 0                                                                                                    |   |   |            |          |
|                                                     |            | Cloud Provider 🔊                                                                                                    |   |   |            |          |
| v2.6.4                                              |            | Enabled                                                                                                    |   |   |            |          |

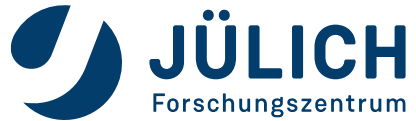

#### **Create a K8s cluster**

| 🚏 Rancher - zam10207.z                   | am.kfa-jue | × +                                            |                                                     |                              |                                 |                                  | ∞ -    | - 0 | ×   |
|------------------------------------------|------------|------------------------------------------------|-----------------------------------------------------|------------------------------|---------------------------------|----------------------------------|--------|-----|-----|
| $\leftarrow \rightarrow G$               | (          | C A https://zam102                             | 07.zam. <b>kfa-juelich.de</b> /da                   | ashboard/c/c-jg2mn/manager/p | provisioning.cattle.io.cluster/ | 'fleet-default/c-jg2mn#node-pool | s S    | 6   | 0 ≡ |
| Cluster Managerr                         | nent       |                                                |                                                     |                              |                                 |                                  |        | :   | æ   |
| Clusters                                 | 2          | Provisioner: RKE N<br>Labels: provider.cattle. | io: rke stage: staging                              | nStack Kubernetes Version:   | v1.22.9                         |                                  |        |     | ^   |
| Cloud Credentials                        |            |                                                |                                                     |                              |                                 |                                  |        |     |     |
| Drivers                                  |            | Machine Pools                                  | Provisioning Log                                    | Snapshots Conditions         | Related Resources               |                                  |        |     | - 1 |
| Pod Security Policies RKE1 Configuration | ~          |                                                |                                                     |                              |                                 |                                  |        |     |     |
| Advanced                                 | ~          | State 🗘                                        | Name 🗘                                              | Node 🗘                       | OS 🗘                            | Roles 🗘                          | Age    | >   |     |
|                                          |            | Pool: staging-mai<br>OpenStack - HDFClo        | <b>n- (1)</b><br>ud / No Size (staging-main-v2      | 2)                           |                                 |                                  | - +    | ] : |     |
|                                          |            | Active                                         | m-7c595                                             | staging-main-2               | Linux                           | Control Plane, Etcd              | 7 day  | s : |     |
|                                          |            | Pool: staging-use<br>OpenStack - HDFClo        | r <b>node- (1)</b><br>ud / No Size (staging-usernod | je-v2)                       |                                 |                                  | - +    | ] : | Ľ   |
|                                          |            | Active                                         | m-9tvs8                                             | staging-usernode-2           | Linux                           | Worker                           | 12 day | s : |     |
|                                          |            | Pool: staging-airf<br>OpenStack - HDFClo       | <b>ow- (1)</b><br>ud / No Size (staging-airflow-    | v2)                          |                                 |                                  | - +    | ) : |     |
| v2.6.4                                   |            | Active                                         | m-s2vv8                                             | staging-airflow-1            | Linux                           | Worker                           | 7 day  | s : | ~   |

Seite 29

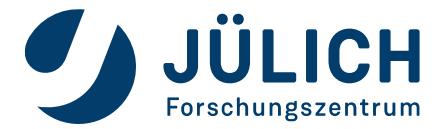

20.02.2024

| O GitHub - kubernetes/cloud-pro × +                                                     |                                                                                                    |                                     | - 😒 |              | ×  |
|-----------------------------------------------------------------------------------------|----------------------------------------------------------------------------------------------------|-------------------------------------|-----|--------------|----|
| $\leftarrow \rightarrow$ C O A https://g                                                | ithub.com/kubernetes/cloud-provider-openstack/tree/re                                                    | lease-1.22                          | ₿ ☆ | ${igardown}$ | 10 |
| i≘ README.md                                                                            |                                                                                                    |                                     |     |              |    |
| Cloud Provider Op                                                                       | penStack                                                                                                 |                                     |     |              |    |
| Thank you for visiting the Cloud Prov                                                   | vider OpenStack repository!                                                                              |                                     |     |              |    |
| This Repository hosts various plugins                                                   | relevant to OpenStack and Kubernetes Integration                                                         | on                                  |     |              |    |
| OpenStack Cloud Controller Mar                                                          | hager                                                                                                    |                                     |     |              |    |
| Octavia Ingress Controller                                                              |                                                                                                    |                                     |     |              |    |
| Cinder CSI Plugin                                                                       |                                                                                                    |                                     |     |              |    |
| <ul> <li>Keystone Webhook Authenticati</li> </ul>                                       | on Authorization                                                                                         |                                     |     |              |    |
| Client Keystone                                                                         |                                                                                                    |                                     |     |              |    |
| Manila CSI Plugin                                                                       |                                                                                                    |                                     |     |              |    |
| <ul> <li>Barbican KMS Plugin</li> </ul>                                                 |                                                                                                    |                                     |     |              |    |
| Magnum Auto Healer                                                                      |                                                                                                    |                                     |     |              |    |
| NOTE:                                                                                   |                                                                                                    |                                     |     |              |    |
| <ul> <li>Cinder Standalone Provisioner, N release v1.18.0.</li> </ul>                   | Aanila Provisioner and Cinder FlexVolume Driver                                                          | were removed since                  |     |              |    |
| <ul> <li>Version 1.17 was the last release<br/>dependency issues, we removed</li> </ul> | of Manila Provisioner, which is unmaintained fro<br>the code from master but it is still accessible in t | m now on. Due to<br>he release-1.17 |     |              |    |
| d der Helmholtz-Gemeinschaft                                                            | 20.02.2024                                                                                               | Seite 30                            |     |              |    |

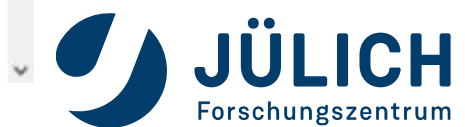

## **PLUGINS**

**Connect Kubernetes and OpenStack** 

- Cloud Controller Manager
  - Manage load balancers

- Cinder CSI Plugin
  - Use cinder volumes as persistent storage

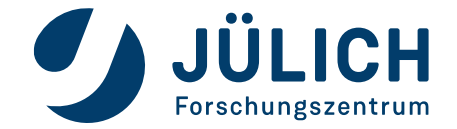

# WHAT TO EXPECT

### Why you're here and what you will learn

- Kubernetes in 3 minutes
- Create a kubernetes cluster on OpenStack
- Manage your cluster Browser and CLI
- Deploy services the easy way
- Deploy services the right way

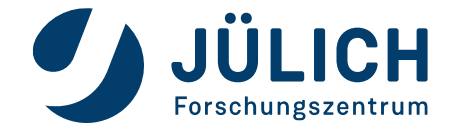

| 🚏 Rancher - zam10207.:                                                   | am.kfa-ju × +                                                                                                   | 😔 – 🗆 ×                                                                      |
|--------------------------------------------------------------------------|----------------------------------------------------------------------------------------------------|------------------------------------------------------------------------------|
| $\leftarrow \rightarrow C$                                               | \$ ☆ ♡ ≡                                                                                                    |                                                                              |
| = 🔈 staging                                                              | Only User N                                                                                                    | lamespaces 🗸 🏠 🖬 🛱 🔎 : 🚺                                                     |
| Starred<br>Cluster<br>Projects/Namespaces<br>Nodes                       | <ul> <li>Cluster Dashboard</li> <li>Provider: RKE1 Kubernetes Version: v1.22.9 Created: 101 days ago</li> </ul> | Add Cluster Badge                                                            |
| © Cluster Members<br>Workload<br>Apps & Marketplace<br>Service Discovery | * 133 Total Resources 6 Node                                                                                    | es 25 Deployments                                                            |
| Storage<br>Monitoring                                                    | <ul> <li>Capacity</li> </ul>                                                                                    |                                                                              |
| Istio<br>More Resources                                                  | <ul> <li>Pods</li> <li>Used 72/550</li> <li>13.09%</li> <li>Used 2.92/9</li> </ul>                              | 65.22% Memory<br>Reserved 7.41/33 GiB 22.45%<br>32.46% Used 13/33 GiB 39.39% |
| Cluster Tools                                                            | <ul><li>✓ Etcd ✓ Scheduler ✓ Controller Manager</li></ul>                                                       |                                                                              |

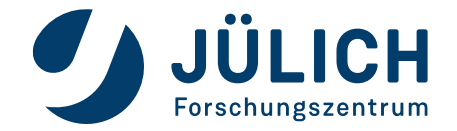

| 🚏 Rancher - zam10207.zam.kfa-ju                                                                                                    | × +                                                                                                    |                               | 😊 – 🗆 ×                                                                                                    |
|----------------------------------------------------------------------------------------------------|----------------------------------------------------------------------------------------------------|-------------------------------|----------------------------------------------------------------------------------------------------|
| $\leftarrow \rightarrow G$                                                                                                    | C A https://zam10207.zam. <b>kfa-juelich.de</b> /dashboard/c/c-jg2i                                               | nn/explorer#cluster-metrics   | ☆ ♡ ≡                                                                                                    |
| = 🏊 staging                                                                                                    |                                                                                                    | Only User Namespaces          | <ul> <li>土 </li> <li>೬ </li> <li>●      <li>●      <li>●      <li>●      <li>●      <li>●      <li>●      <li>●      <li>●      <li>●      <li>●      <li>●      <li>●      <li>●      <li>●      <li>●      <li>●      <li>●      <li>●      <li>●      <li>●      <li>●      </li> <li>●      </li> <li>●      </li> <li>●      </li> <li>●      </li> <li>●      </li> <li>●      </li> <li>●      </li> <li>●      </li> <li>●      </li> <li>●      </li> <li>●      </li> <li>●      </li> <li>●      </li> <li>●      </li> <li>●      </li> <li>●      </li> <li>●       </li> <li>●       </li> <li>●       </li> </li> <lp>●</lp></li></li></li></li></li></li></li></li></li></li></li></li></li></li></li></li></li></li></li></li></ul> |
| Starred ~ ^<br>Cluster ^<br>@ Projects/Namespaces                                                                                                    | Cluster Dashboard                                                                                                 |                               | Kubectl Shell (Ctrl+`)                                                                                                    |
| Nodes 6     Cluster Members                                                                                                    | Provider: RKE1 Kubernetes Version: v1.22.9 Creat                                                                  | ied: 101 days ago             | 🔚 Add Cluster Badge                                                                                                    |
| Workload V V<br>Cluster Tools<br>v2.6.4                                                                                                    | 133 Total Resources                                                                                               | 6 Nodes                       | 25 Deployments                                                                                                    |
| ≻ Kubectl: staging × ≎                                                                                                    |                                                                                                    |                               |                                                                                                    |
| <pre># Run kubectl commands inside here # e.g. kubectl get all &gt; kubectlnamespace database get NAME ceticadminer-5cb68bcd5c-q8g8v jupyterjsc-cronjobs-daily-db-backu postgresgl-0 &gt; </pre> | e<br>t pod<br>READY STATUS RESTAR<br>2/2 Running 0<br>up-staging-276870001-pg7x9 0/1 Completed 0<br>2/2 Running 0 | TS AGE<br>7d5h<br>12h<br>7d5h |                                                                                                    |
| Clear Connected                                                                                                    |                                                                                                    |                               |                                                                                                    |

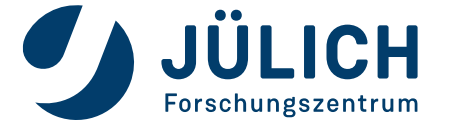

| 🚏 Rancher - zam10207.z      | am.kfa-ju | × +               |                                                        |                          |         |            |            |          | 😊 – 🗆 🗙             |
|-----------------------------|-----------|-------------------|--------------------------------------------------------|--------------------------|---------|------------|------------|----------|---------------------|
| $\leftarrow \rightarrow $ G | (         | ) A https://zam10 | 207.zam. <b>kfa-juelich.de</b> /dashboard/c/c-jg2mn/ex | plorer/pod               |         |            |            |          | $\odot$ $$ $\equiv$ |
| = 🚴 staging                 |           |                   |                                                        | database ×               |         | ~          | <u>↑</u> 2 |          | i o : 🚺             |
| Starred                     | ~         |                   |                                                        |                          |         |            |            |          |                     |
| Cluster                     | ~         | Pods 🕸            |                                                        |                          |         |            |            |          | Create from YAML    |
| Workload                    | ^         |                   |                                                        |                          |         |            |            |          |                     |
| CronJobs                    | 1         | 🛓 Download YA     | ML 💼 Delete                                            |                          |         | :=         | •          | Filte    |                     |
| DaemonSets                  | 0         |                   |                                                        |                          |         |            |            |          |                     |
| Deployments                 | 1         | State 🗘           | Name 🗘                                                 | Image 🗘                  | Ready 🗘 | Restarts 🗘 | IP 🗘       | Node 🗘   | Age 🗘               |
| 🖿 Jobs                      | 2         |                   |                                                        |                          |         |            |            |          | Execute Shell       |
| StatefulSets                | 1         | Namespace: databa | ase                                                    |                          |         |            |            |          | View Logs           |
| Pods                        | 3         | Running           | ceticadminer-5cb68bcd5c-q8g8v                          | adminer:4.8.1-standalone | 2/2     | 0          | 10.42.8.10 | staging- | Edit YAML           |
| Apps & Marketplace          | ~         |                   | iumdorico-cropiobo-doily-db-bodgup-ctoging-            | + I Hore                 |         |            |            | staging- |                     |
| Service Discovery           | ~         | Completed         | 276870001-pg7x9                                        | postgres:14.2-alpine     | 0/1     | 0          | 10.42.7.93 | worker-2 | Download YAML       |
| Storage                     | ~         | Running           | postgrossel 0                                          | rancher/mirrored-istio-  | 2/2     | 0          | 10/12 9 12 | staging- | Delete              |
| Monitoring                  | ~         |                   | hoar8i cadiA                                           | +1more                   | 2/2     | 0          | 10.72.0.12 | worker-1 | / uays              |
| Istio                       | ~         |                   |                                                        |                          |         |            |            |          |                     |
| More Resources              | ~         |                   |                                                        |                          |         |            |            |          |                     |
|                             |           |                   |                                                        |                          |         |            |            |          |                     |
| Cluster Tools               |           |                   |                                                        |                          |         |            |            |          |                     |
| v2.6.4                      |           |                   |                                                        |                          |         |            |            |          |                     |

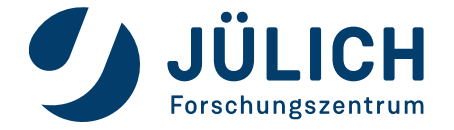

| 🚏 Rancher - zam10207.za        | ı <b>m.kfa</b> -ju | × +                |                                                       |                          |         |            |            |             | $\odot$ | — C         | × נ |
|--------------------------------|--------------------|--------------------|-------------------------------------------------------|--------------------------|---------|------------|------------|-------------|---------|-------------|-----|
| $\leftarrow \ \rightarrow \ G$ | (                  | O 🛔 https://zam102 | 07.zam. <b>kfa-juelich.de</b> /dashboard/c/c-jg2mn/ex | olorer/pod               |         |            |            | \$          |         |             | ⊠ ≡ |
| ≡ 🏊 staging                    |                    |                    |                                                       | database ×               |         | ~          | <u>↑</u> 2 |             | Ø       | : م         | 92  |
| Starred                        | ~                  |                    |                                                       |                          |         |            | Dowr       | nload KubeC | onfig   |             |     |
| Cluster                        | ~                  | Pods 🕸             |                                                       |                          |         |            |            |             | Ci      | eate from Y | AML |
| Workload                       | ^                  |                    |                                                       |                          |         |            | _          |             |         |             |     |
| CronJobs                       | 1                  | 👱 Download YAN     | /L 🟛 Delete                                           |                          |         | :=         | •          | B Fi        |         |             |     |
| DaemonSets                     | 0                  |                    |                                                       |                          |         |            |            |             |         |             |     |
| Deployments                    | 1                  | State ◊            | Name 🗘                                                | Image 🗘                  | Ready 🗘 | Restarts 🗘 | IP 🗘       | Node 🗘      |         | Age 🗘       |     |
| 🖿 Jobs                         | 2                  |                    |                                                       |                          |         |            |            |             |         |             |     |
| StatefulSets                   | 1                  | Namespace: databas | 5e                                                    |                          |         |            |            |             |         |             |     |
| Pods                           | 3                  | Running            | ceticadminer-5cb68bcd5c-q8g8v                         | adminer:4.8.1-standalone | 2/2     | 0          | 10.42.8.10 | staging-    |         | 7 days      | :   |
| Apps & Marketplace             | ~                  |                    | ium torico croniobo dolly dh bodoun ctoring           | + THOIC                  |         |            |            | storing     |         |             |     |
| Service Discovery              | ~                  |                    | 276870001-pg7x9                                       | postgres:14.2-alpine     | 0/1     | 0          | 10.42.7.93 | worker-2    |         | 12 hours    |     |
| Storage                        | ~                  | Rupping            | postgrosgL0                                           | rancher/mirrored-istio-  | 2/2     | 0          | 10 42 9 12 | staging-    |         | Zdove       |     |
| Monitoring                     | ~                  |                    | postgresqro                                           | + 1 more                 | 2/2     | 0          | 10.42.0.12 | worker-1    |         | 7 uays      | •   |
| Istio                          | ~                  |                    |                                                       |                          |         |            |            |             |         |             |     |
| More Resources                 | ~                  |                    |                                                       |                          |         |            |            |             |         |             |     |
| Cluster Tools                  |                    |                    |                                                       |                          |         |            |            |             |         |             |     |
| v2.6.4                         |                    |                    |                                                       |                          |         |            |            |             |         |             |     |

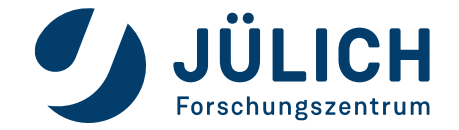
## RANCHER

### Manage your Cluster

| 🐨 Rancher - zam10207.za                       | <b>m.kfa</b> -ju | + +                |                                                                 |                         |          |       |            |                      | $\odot$ | - C         | × c |
|-----------------------------------------------|------------------|--------------------|-----------------------------------------------------------------|-------------------------|----------|-------|------------|----------------------|---------|-------------|-----|
| $\leftarrow \  \  \rightarrow \  \   {\rm G}$ |                  | ○ A https://zam102 | 207.zam. <b>kfa-juelich.de</b> /dashboard/c/c-jg2mn/ex          | plorer/pod              |          |       |            | ☆                    |         |             | ⊠ ≡ |
| ≡ 🚴 staging                                   |                  |                    |                                                                 | database ×              |          | ~     | <u>ት</u> ኦ |                      | Ø       | <u>ب</u>    | 22  |
| Starred                                       | ~                |                    |                                                                 |                         |          |       | Dow        | nload KubeC          | Config  |             |     |
| Cluster                                       | ~                | Pods 🕸             |                                                                 |                         |          |       |            |                      | Cr      | eate from Y | AML |
| 🧕 ubuntu@zam943: ~                            |                  |                    |                                                                 |                         |          |       |            |                      |         | _           |     |
| ubuntu@zam943:~                               | \$ K             | UBECONFIG=/        | home/ubuntu/.kube/jupyt                                         | terjsc-stagir           | ng kubec | tln   | amespa     | ce dat               | abas    | e get       | pod |
| NAME                                          |                  |                    |                                                                 |                         | READY    | STATU | IS         | RESTA                | RTS     | AGE         |     |
| ceticadminer-5c                               | b68              | bcd5c-q8g8v        |                                                                 |                         | 2/2      | Runni | .ng        | 0                    |         | 7d5h        | 1   |
| jupyterjsc-cron                               | job              | s-daily-db-        | backup-staging-27687000                                         | 01-pg7x9                | 0/1      | Compl | eted       | 0                    |         | 12h         |     |
| postgresql-0                                  |                  |                    |                                                                 |                         | 2/2      | Runni | .ng        | 0                    |         | 7d5h        | ) ( |
| ubuntu@zam943:~                               | ,\$ _            |                    |                                                                 |                         |          |       |            |                      |         |             |     |
|                                               |                  |                    |                                                                 |                         |          |       |            |                      |         |             |     |
| Service Discovery                             | ~                | Completed          | jupyterjsc-cronjobs-daily-db-backup-staging-<br>276870001-pg7x9 | postgres:14.2-alpine    | 0/1      | 0     | 10.42.7.93 | staging-<br>worker-2 |         | 12 hours    | :   |
| Storage                                       | ~                |                    |                                                                 | rancher/mirrored-istio- |          |       |            | staging-             |         |             |     |
| Monitoring                                    | ~                | (Running)          | postgresql-0                                                    | proxyv2:1.12.6 + 1 more | 2/2      | 0     | 10.42.8.12 | worker-1             |         | 7 days      | •   |
| Istio                                         | ~                |                    |                                                                 |                         |          |       |            |                      |         |             |     |
| More Resources                                | ~                |                    |                                                                 |                         |          |       |            |                      |         |             |     |
|                                               |                  |                    |                                                                 |                         |          |       |            |                      |         |             |     |
| Cluster Tools                                 |                  |                    |                                                                 |                         |          |       |            |                      |         |             |     |
| v2.6.4                                        |                  |                    |                                                                 |                         |          |       |            |                      |         |             |     |

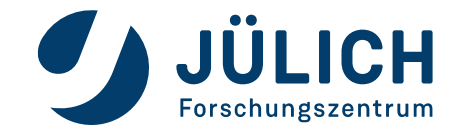

# WHAT TO EXPECT

### Why you're here and what you will learn

- Kubernetes in 3 minutes
- Create a kubernetes cluster on OpenStack
- Manage your cluster Browser and CLI
- Deploy services the easy way
- Deploy services the right way

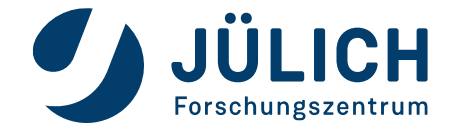

- Debian: apt Fedora: yum Kubernetes: helm
- Public repositories hosting thousands of charts
  - Listed at artifacthub.io
  - Used directly as git repository
- Versioning, rollouts, rollbacks
- Templates / parameters to fit your needs
- Create your own Helm charts

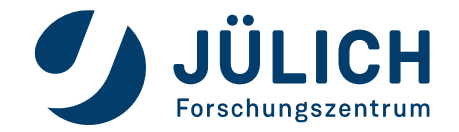

#### **Helm Charts**

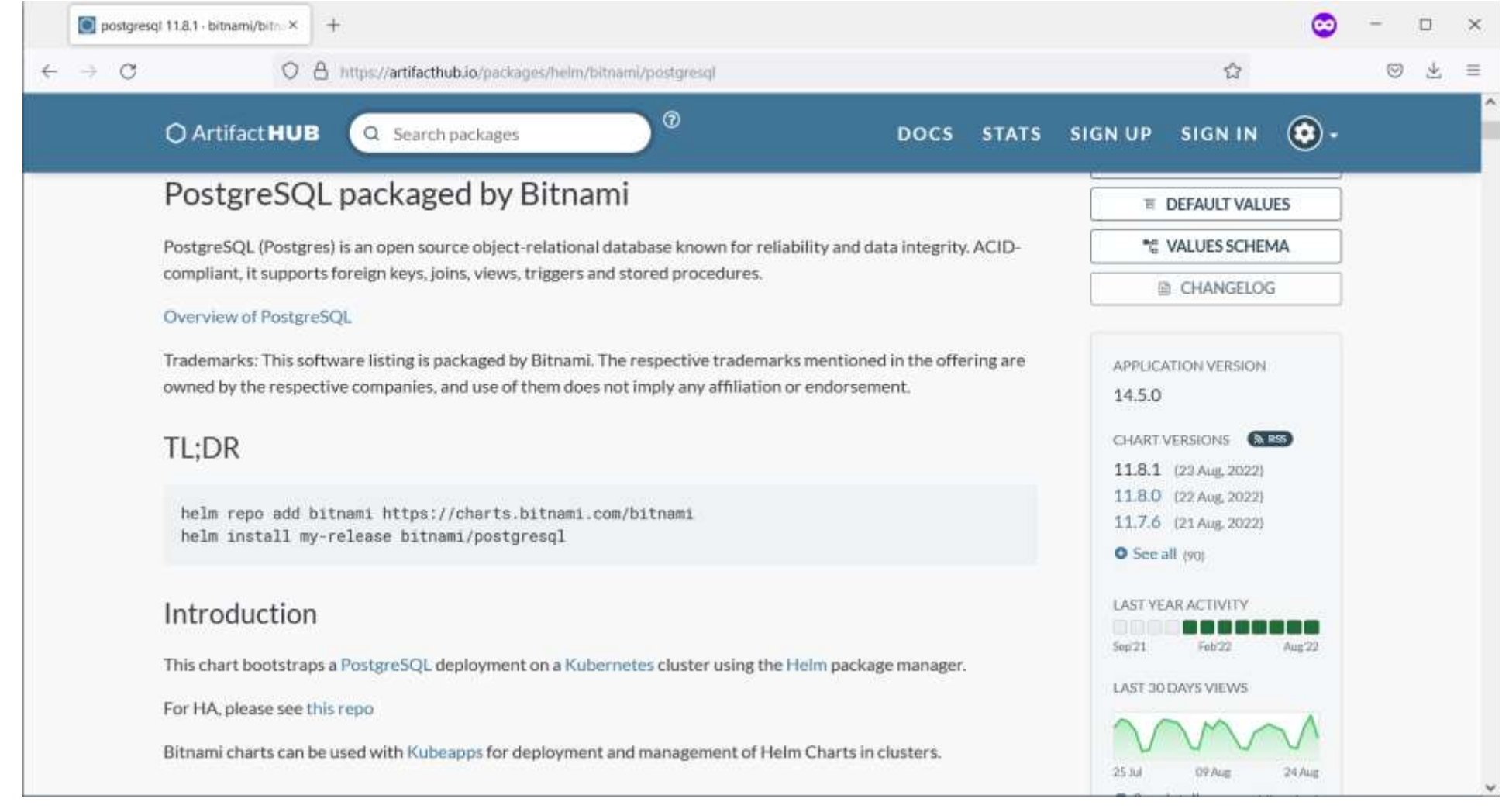

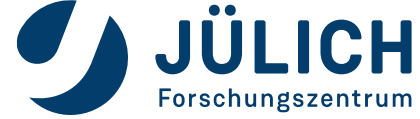

Mitglied der Helmholtz-Gemeinschaft

Seite 40

#### **Helm Charts**

| D postgr                            | esql 11.8.1 · bitnami/bitn × +        |                                                                                         | 0                       | -       |                | × |
|-------------------------------------|---------------------------------------|-----------------------------------------------------------------------------------------|-------------------------|---------|----------------|---|
| $\leftrightarrow \Rightarrow \circ$ | O A https://artifacthub.io/pack       | iges/helm/bitnami/postgresql                                                            |                         | $\odot$ | $\overline{A}$ | Ξ |
|                                     | Artifact HUB     Search packages      | DOCS STATS SIGN UP                                                                      | sign in 🙆 •             |         |                |   |
|                                     | primary.service.extraPorts            | Extra ports to expose in the PostgreSQL primary service                                 | []                      |         |                |   |
|                                     | primary.service.sessionAffinity       | Session Affinity for Kubernetes service, can be "None" or "ClientIP"                    | None                    |         |                |   |
|                                     | primary.service.sessionAffinityConfig | Additional settings for the sessionAffinity                                             | ()                      |         |                |   |
|                                     | primary.persistence.enabled           | Enable PostgreSQL Primary data persistence using PVC                                    | true                    |         |                |   |
|                                     | primary.persistence.existingClaim     | Name of an existing PVC to use                                                          |                         |         |                |   |
|                                     | primary.persistence.mountPath         | The path the volume will be mounted at                                                  | /bitnami<br>/postgresql |         |                |   |
|                                     | primary.persistence.subPath           | The subdirectory of the volume to mount to                                              | H(H)                    |         |                |   |
|                                     | primary.persistence.storageClass      | PVC Storage Class for PostgreSQL Primary data volume                                    | H80)                    |         |                |   |
|                                     | primary.persistence.accessModes       | PVC Access Mode for PostgreSQL volume                                                   | ["ReadWriteOnce"]       |         |                |   |
|                                     | primary.persistence.size              | PVC Storage Request for PostgreSQL volume                                               | BGi                     |         |                |   |
|                                     | primary.persistence.annotations       | Annotations for the PVC                                                                 | ()                      |         |                |   |
|                                     | primary.persistence.selector          | Selector to match an existing Persistent Volume (this value is evaluated as a template) | ()                      |         |                |   |
|                                     | primary.persistence.dataSource        | Custom PVC data source                                                                  | 0                       |         |                |   |

PostgreSQL read only replica parameters (only used when architecture is set to replication)

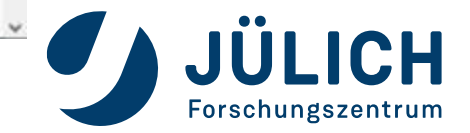

| 🧧 ubuntu@zam943: ~                                                                                                    |       |        | ×   |
|----------------------------------------------------------------------------------------------------|-------|--------|-----|
| ubuntu@zam943:~\$ # helm repo add bitnami https://charts.bitnami.com/bitnami<br>ubuntu@zam943:~\$ # helm install my-databaseset primary.persistence.enabled=false bitnami/postgresql<br>ubuntu@zam943:~\$ cat values.yaml |       |        |     |
| primary:<br>persistence:<br>enabled: false                                                                                                    |       |        |     |
| ubuntu@zam943:~\$ # helm install my-database -f values.yaml bitnami/postgresql<br>ubuntu@zam943:~\$ _                                                                                                    |       |        |     |
|                                                                                                    |       |        |     |
|                                                                                                    |       |        |     |
|                                                                                                    |       |        |     |
|                                                                                                    |       |        |     |
|                                                                                                    |       |        |     |
|                                                                                                    |       |        |     |
|                                                                                                    |       |        |     |
| [0] 0:bash 1:bash 2:bash 3:bash 4:bash 5:bash* 6:bash- "zam943"                                                                                                    | 15:52 | 24-Aug | -22 |

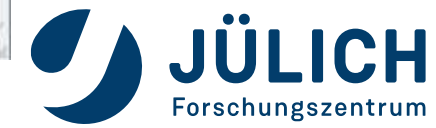

| 🕎 Rancher - zam10207                     | 7.zam.kfa-ji | × +               |                    |                  |                    |                                             |                          |             | 0 | - 0      | ×          |
|------------------------------------------|--------------|-------------------|--------------------|------------------|--------------------|---------------------------------------------|--------------------------|-------------|---|----------|------------|
| e → C                                    |              | O A https://zam   | 10207.zam.kfa-ju   | elich.de/dashboa | rd/c/c-jg2mn/app   | s/catalog.cattle.io.clusterrepo             |                          | ជ           |   | 0        | <u>↓</u> = |
| ≡ 🔠 staging                              |              |                   |                    |                  |                    | Only User Namespaces                        | ~ 1                      | ٤ 🕻         | Ø | : م      | Ø          |
| Starred<br>Cluster<br>Workload           | *<br>*       | A chart repositor | ry is a Helm repos | sitory or Ranche | git based applicat | ion catalog. It provides the list of availa | able charts in the clust | er.         |   | Gre      | ×          |
| D Charts                                 | 20           | O Refresh         | ± Downlo           | ad YAML          | Delete             |                                             |                          |             |   |          |            |
| Repositories                             | 2            | State 🗊           | Name 🗘             | Туре 🗇           | URL C              |                                             | В                        | ranch O     |   | Age 🗢    |            |
| ■ Recent Operations<br>Service Discovery | °<br>v       | Active            | Partners           | git              | https://git.ra     | ncher.io/partner-charts                     | π                        | ain         |   | 102 days | 1          |
| Storage<br>Monitoring                    | <b>,</b>     | Active)           | Rancher            | git              | https://git.ra     | ncher.io/charts                             | R                        | elease-v2.6 |   | 102 days | E.         |
| stio                                     | ų            |                   |                    |                  |                    |                                             |                          |             |   |          |            |
| More Resources                           | ×            |                   |                    |                  |                    |                                             |                          |             |   |          |            |
| O Cluster Tools                          |              |                   |                    |                  |                    |                                             |                          |             |   |          |            |
| v2.6.4                                   |              |                   |                    |                  |                    |                                             |                          |             |   |          |            |

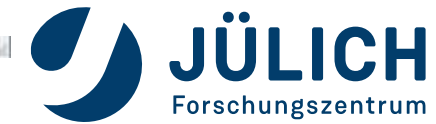

#### **Helm Charts**

| 🛒 Rancher - zam10207                                                        | 7.zam.kfa-ju | × +                                                                                                    |                                          |                                        |   |   |     | (   | <b>D</b> - | $\Box \times$ |
|-----------------------------------------------------------------------------|--------------|----------------------------------------------------------------------------------------------------|------------------------------------------|----------------------------------------|---|---|-----|-----|------------|---------------|
| $\leftrightarrow \rightarrow \alpha$                                        | (            | 0 8 https://zam10207.zam.kfa-juelich.de/da                                                                               | shboard/c/c-jg2mn/apps/catalog.cattle.io | clusterrepo/create                     |   |   | ជ   |     | 0          | ± ≡           |
| ≡ 🔠 staging                                                                 |              |                                                                                                    | Only User                                | Namespaces                             | ~ | Ť | ٤ ا | 6   | : م        | 22            |
| Starred<br>Cluster<br>Workload<br>Apps & Marketplace                        | •            | Name "<br>bitnami<br>Target<br>http(s) URL to an index generated by Helm<br>Git repository containing Helm chart or clus | ster template definitions                | Description<br>Any true visue visually |   |   |     |     |            |               |
| Installed Apps                                                              | 20           | Index URL*                                                                                                    |                                          |                                        |   |   |     |     |            |               |
| Recent Operations Service Discovery Storage Monitoring Istio More Resources | 0 2 2 2 2    | Authentication<br>None<br>Labels<br>Add Label                                                                            | ~                                        |                                        |   |   |     |     |            |               |
| O Cluster Tools                                                             |              | Add Annotation                                                                                                    |                                          |                                        |   |   |     |     |            |               |
| /2.6.4                                                                      |              |                                                                                                    |                                          |                                        |   |   |     | Can | a 6.       | anto y        |

JÜLICH

Forschungszentrum

| Addition - Zanitozov                                                                                                    | stannyie.) |                                                                       |                              |                                                         |                               |                    |       |   | ~ |       |
|----------------------------------------------------------------------------------------------------|------------|-----------------------------------------------------------------------|------------------------------|---------------------------------------------------------|-------------------------------|--------------------|-------|---|---|-------|
| $\leftrightarrow \rightarrow \circ$                                                                                                    |            | O A https://zam10207.zam.kfa                                          | a-juelich.de/dashboard/c/    | /c-jg2mn/apps/                                          | charts?q=postg                |                    |       |   | 6 | 9 ± ≡ |
| = 🚴 staging                                                                                                    |            |                                                                       |                              |                                                         | Only User Namespaces          | ~                  | ٤ ٢   | 6 | Q | : 👧   |
| Starred<br>Cluster<br>Workload<br>Apps & Marketplace                                                                                                    | > > < <    | Charts<br>All charts have at least one ve                             | rsion that is installable or | n clusters with L                                       | inux and Windows nodes unless | otherwise indicate | sd.   |   |   | ×     |
| Charts     Installed Apps     Reporterior                                                                                                    | 20         | All                                                                   |                              | ~                                                       | All Categories                | ~                  | postg |   |   | o     |
| Recent Operations<br>ervice Discovery<br>itorage                                                                                                    | 5 0 V V V  | postgresql<br>PostgreSQL (Po<br>is an open source<br>object-relationa | stgres)<br>e<br>I            | postgresc<br>This Postgr<br>cluster solu<br>includes th | I-ha<br>eSQL<br>ition<br>e    |                    |       |   |   |       |
| nore Resources                                                                                                    | • •        |                                                                       |                              |                                                         |                               |                    |       |   |   |       |
| Cluster Tools                                                                                                    |            |                                                                       |                              |                                                         |                               |                    |       |   |   |       |
| Exception of the second second s |            |                                                                       |                              |                                                         |                               |                    |       |   |   |       |

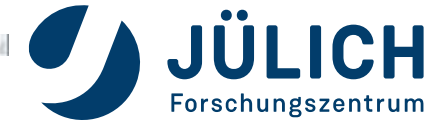

| 💎 Rancher - zam10207.                                                                                                    | zam.kfa-ju | × +                                        |                                                                                                    |                                                                                                    |                                                                                                    |                                                                                                    |                                                                                                    |                                                                                    |                     |                                                                                                    |                           | 3                                                                                      | - 0                                                                                                    | 1 >                                                                                                    |
|----------------------------------------------------------------------------------------------------|------------|--------------------------------------------|----------------------------------------------------------------------------------------------------|----------------------------------------------------------------------------------------------------|----------------------------------------------------------------------------------------------------|----------------------------------------------------------------------------------------------------|----------------------------------------------------------------------------------------------------|------------------------------------------------------------------------------------|---------------------|----------------------------------------------------------------------------------------------------|---------------------------|----------------------------------------------------------------------------------------|----------------------------------------------------------------------------------------------------|----------------------------------------------------------------------------------------------------|
| $\leftrightarrow \rightarrow \circ$                                                                                           | <          | O A https://                               | zam 10207.zam.kf                                                                                                    | a-juelich.de/dashb                                                                                                    | board/c/c-jg2mn/a                                                                                                    | pps/charts/chart?repo-ty                                                                                                    | pe=cluster&repo                                                                                     | bitnami&char                                                                       | t=pos               | tgress) 🖒                                                                                                    | r)                        |                                                                                        |                                                                                                    | ⊻ ≡                                                                                                    |
| = 👪 staging                                                                                                    |            |                                            |                                                                                                    |                                                                                                    |                                                                                                    | Only User Nan                                                                                                    | nespaces                                                                                            | ~                                                                                  | Ţ                   | ٤                                                                                                    | 6                         | Q                                                                                      | :                                                                                                    | g                                                                                                    |
| Starred<br>Cluster<br>Workload<br>Apps & Marketplace<br>Service Discovery<br>Storage<br>Monitoring<br>Istio<br>More Resources |            | All charts ha                              | we at least one we<br>harts: post<br>Postgres) is an ope<br>ored procedures.<br>(Postgres) is an<br>supports foreig<br>PostgreSQL<br>This software I<br>y the respective<br>o add bitnami<br>tall my-relea | rsion that is install<br>tgresql (11.<br>In source object-re<br>open source obj<br>gn keys, joins, vie<br>isting is package<br>a companies, and<br>https://chart<br>se bitnami/pos | Ilable on clusters w<br>L.8.1)<br>elational database<br>oject-relational d<br>ews, triggers and<br>ed by Bitnami. Th<br>d use of them do<br>rts.bitnami.co<br>ostgresql | Anth Linux and Windows n<br>known for reliability and<br>latabase known for rel<br>d stored procedures.<br>he respective tradema<br>es not imply any affilia<br>m/bitnami | odes unless other<br>data integrity. AC<br>iability and data<br>rks mentioned i<br>ation or endorse | wise indicated.<br>ID-compliant, if<br>a integrity. AC<br>in the offering<br>ment. | t supp<br>CID-<br>3 | orts foreign<br>Chart \<br>11.8.1<br>11.8.0<br>11.7.6<br>11.7.5<br>11.7.4<br>11.7.3<br>11.7.2<br>11.7.1<br>11.7.0<br>11.6.26 | n keys, joins<br>/ersions | views,<br>Tue,<br>Mon,<br>Sun,<br>Sat,<br>Fri,<br>Thu,<br>Tue,<br>Thu,<br>Tuu,<br>Tuu, | Aug 23 2<br>Aug 22 2<br>Aug 22 2<br>Aug 21 2<br>Aug 19 2<br>Aug 19 2<br>Aug 19 2<br>Aug 11 2<br>Aug 11 2<br>Aug 11 2<br>Aug 11 2<br>Aug 11 2 | <ul> <li>2022</li> <li>2022</li> <li< td=""></li<></ul> |
|                                                                                                    |            | Introduct<br>This chart bo<br>For HA, plea | ion<br>potstraps a Post<br>se see this repo                                                                                                    | greSQL deployn                                                                                                    | ment on a Kuber                                                                                                    | netes cluster using the                                                                                                    | e Helm package                                                                                      | manager.                                                                           |                     | Show M<br>Applica<br>14.5.0                                                                                                  | ore<br>tion Vers          | ion                                                                                    |                                                                                                    |                                                                                                    |
| v2.6.4                                                                                                    |            | Bitnami char<br>Prerequis                  | ts can be used v<br>ites                                                                                                    | with Kubeapps fo                                                                                                    | for deployment a                                                                                                    | and management of He                                                                                                    | elm Charts in clu                                                                                   | usters.                                                                            |                     | Home                                                                                                    |                           | 14                                                                                     |                                                                                                    | _                                                                                                    |

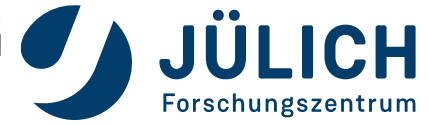

| 1 Carriero Carriero |           |                                  |                                           |                                           |               |     |   |           |     |         |
|---------------------|-----------|----------------------------------|-------------------------------------------|-------------------------------------------|---------------|-----|---|-----------|-----|---------|
| n staging           |           |                                  |                                           | Only User Namespaces                      | ~             | ± Σ | - | G         | : م | - 55    |
| tarred              | ~         |                                  |                                           |                                           |               |     |   |           |     |         |
| uster               | Allo      | harts have at least one          | e version that is installable on clusters | with Linux and Windows nodes unless other | wise indicate | d.  |   |           |     | ×       |
| Vorkload            | × 🝙       | nosteresal                       | Install: Sten 2                           | 0                                         |               |     |   |           |     |         |
| Apps & Marketplace  | •         | 11.8.1                           | Change how the App works                  | Metadata                                  |               |     |   |           | V   | lues    |
| ervice Discovery    | - Lincoci | nly<br>nemiodseco                | nds+ 10                                   |                                           |               |     |   |           |     |         |
| torage              | ×         | 11 successThr<br>12 timeoutSec   | eshold: 1<br>onds: 5                      |                                           |               |     |   |           |     |         |
| Monitoring          | ¥ .       | 11 name: primar<br>nodeAffinity  | y<br>Preset:                              |                                           |               |     |   |           |     |         |
| stio                | ~         | 15 key:<br>16 type:              |                                           |                                           |               |     |   |           |     |         |
| Nore Resources      | ¥ 2       | 17 values: []<br>18 nodeSelector | : ()                                      |                                           |               |     |   |           |     |         |
|                     | * 2       | 19 persistence:<br>20 accessMode | 5:                                        |                                           |               |     |   |           |     | 1.1     |
|                     |           | 21 - ReadWr<br>22 annotation     | iteOnce<br>s: {}                          |                                           |               |     |   |           |     | 10      |
|                     |           | 23 dataSource<br>24 enabled: t   | : ()<br>rue                               |                                           |               |     |   |           |     |         |
|                     |           | 26 mountPath:                    | /bitnami/postgresql                       |                                           |               |     |   |           |     |         |
|                     |           | 28 size: 8Gi                     | U                                         |                                           |               |     |   |           |     |         |
|                     |           | 30 subPath:                      | ration: "                                 |                                           |               |     |   |           |     | ~       |
| Cluster Tools       |           | and the second                   |                                           |                                           |               |     | Γ | - Percent |     | Last An |
|                     | La        | nces                             |                                           |                                           |               |     |   | Previo    | 09  | Install |

# WHAT TO EXPECT

### Why you're here and what you will learn

- Kubernetes in 3 minutes
- Create a kubernetes cluster on OpenStack
- Manage your cluster Browser and CLI
- Deploy services the easy way
- Deploy services the right way

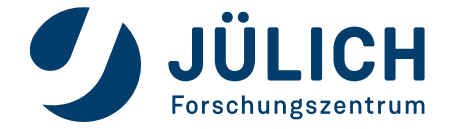

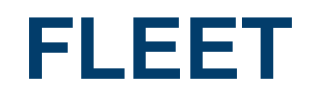

- Container management and deployment engine
- A Rancher project
- Integrated UI in Rancher
- GitOps get desired cluster state from git
- Scalability Manage up to a million clusters or just one
- Cluster specific configuration possible

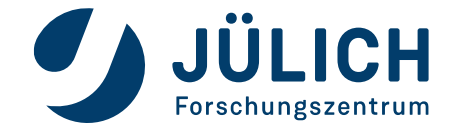

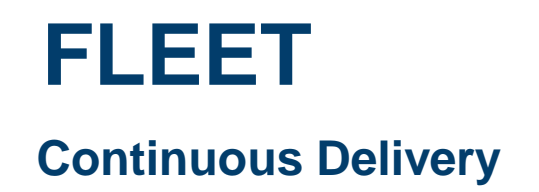

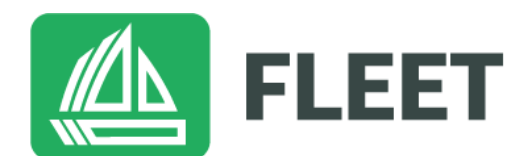

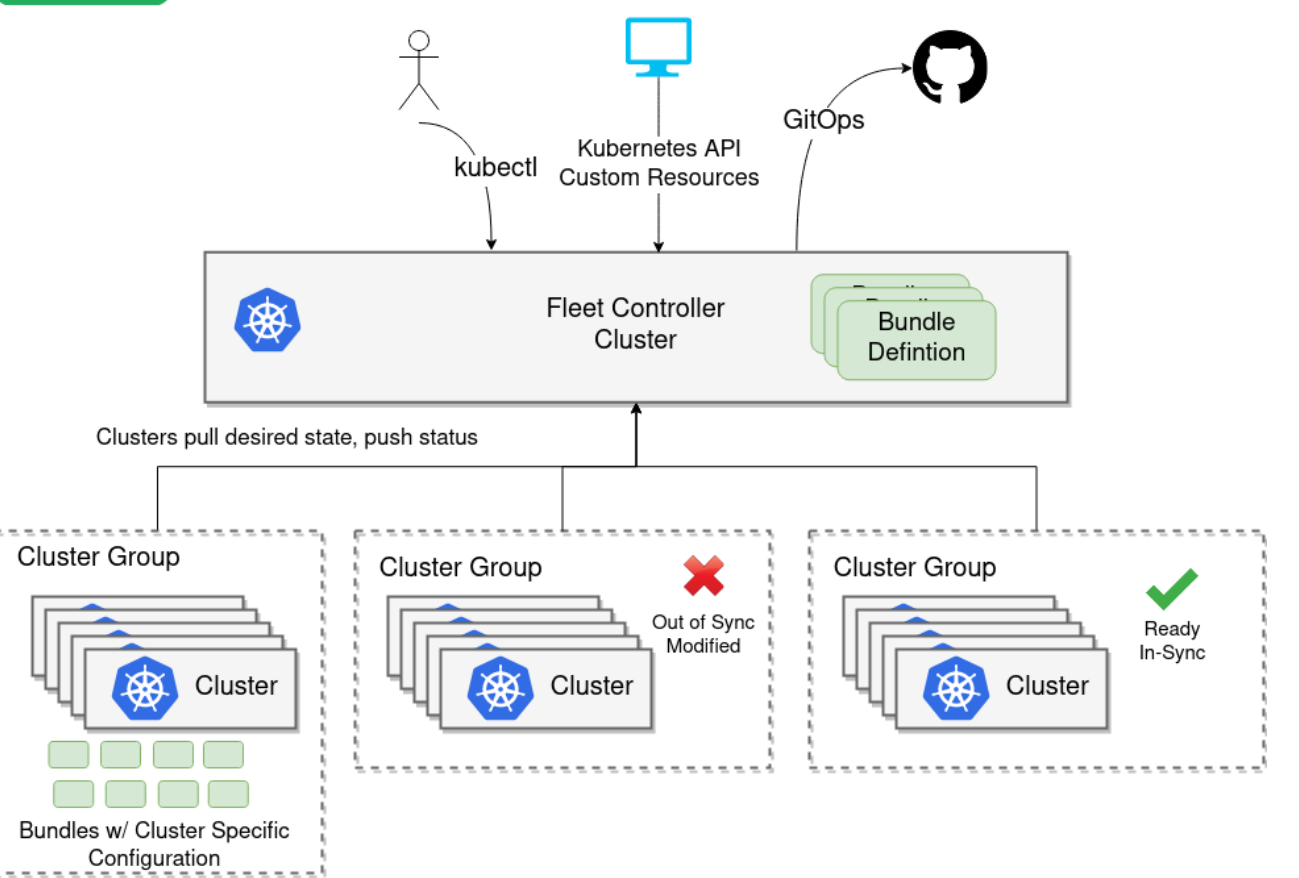

fleet.rancher.io

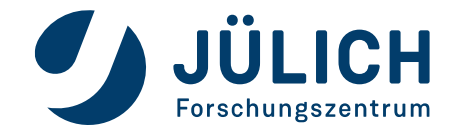

Seite 50

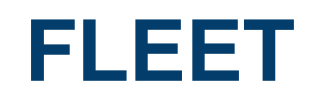

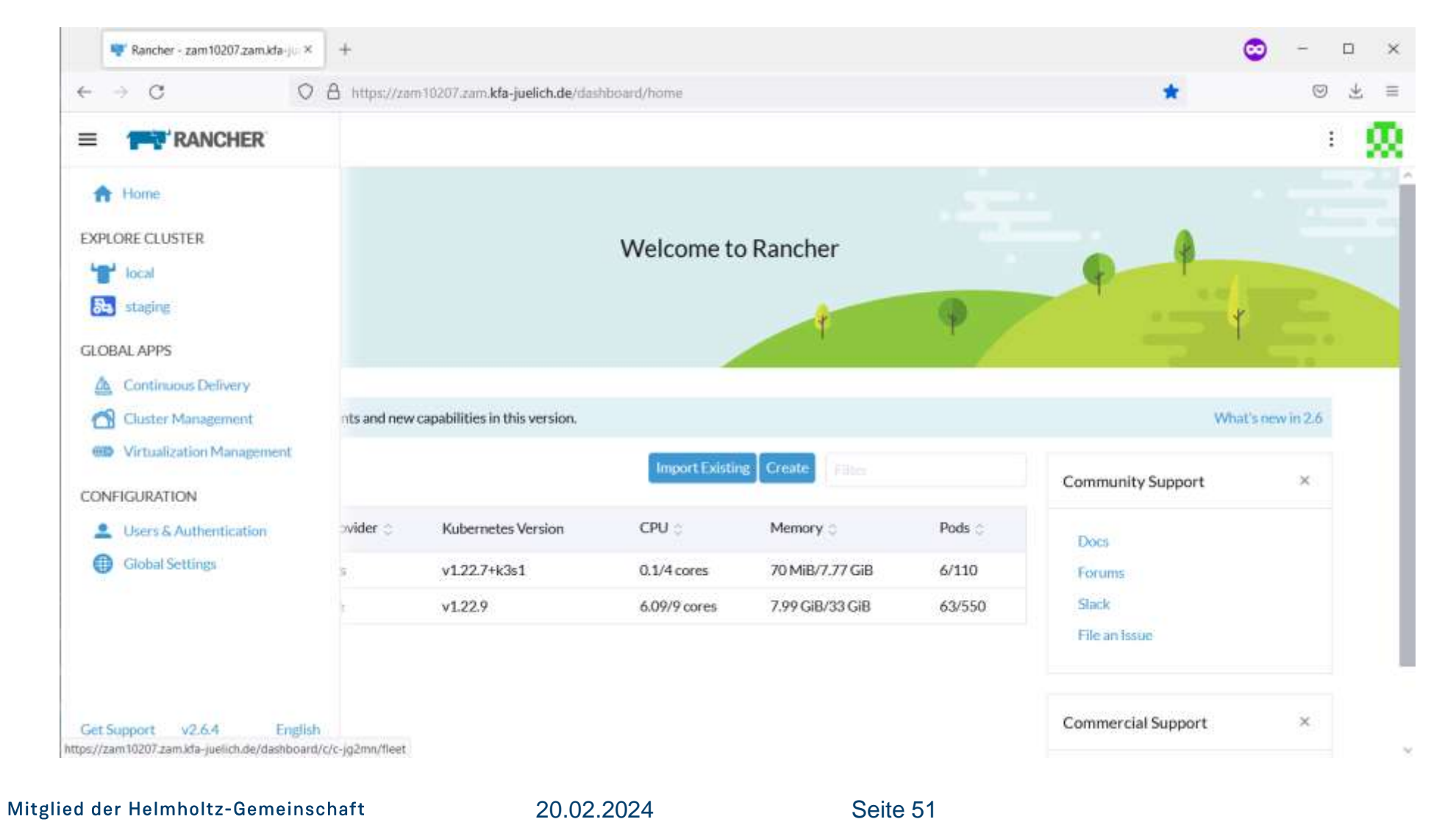

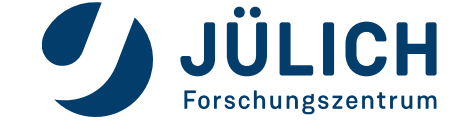

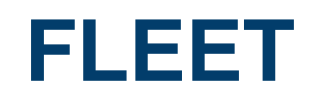

|                          |          | <u>^</u>                        |                                  |                           |                               | -            |
|--------------------------|----------|---------------------------------|----------------------------------|---------------------------|-------------------------------|--------------|
| ⇒ G                      |          | O Https://zam10207.zam.kfa-juel | ich.de/dashboard/c/c-jg2mn/fleet |                           | 12                            | 0 Ŧ          |
| E Continuous D           | elivery) |                                 |                                  |                           | fleet-default 🗸               | - E 🏅        |
| Dashboard                |          |                                 |                                  |                           |                               |              |
| Git Repos<br>Clusters    | 2        | Continuous Delivery             | Dashboard                        |                           |                               | Collapse All |
| Cluster Groups<br>vanced | 0<br>~   | Workspace: fleet-defa           | ult                              | E Repositories: 2         | Clusters: 1 🖿 Cluster Groups: | 0            |
|                          |          | Repository Name 😓               | Clusters Ready ©                 | Bundles Ready ©           | Resources Ready ©             |              |
|                          |          | basics                          | × 1/1                            | (× 9/9)                   | <ul><li>288/288</li></ul>     | 1            |
|                          |          | jupyterisc                      | <ul><li>✓ 1/1</li></ul>          | <ul><li>✓ 14/14</li></ul> | <ul><li>✓ 86/86</li></ul>     | E.           |
|                          |          | Workspace: fleet-loca           | i                                | Repositories: 1           | Clusters: 1 Duster Groups:    | 1 ^          |
|                          |          | Repository Name 🗘               | Clusters Ready 🔘                 | Bundles Ready 0           | Resources Ready 🗇             |              |
|                          |          | basics rancher                  | × 1/1                            | <ul><li>✓ 1/1</li></ul>   | (~ 5/5)                       | 1            |
| 4                        |          |                                 |                                  |                           |                               |              |

Seite 52

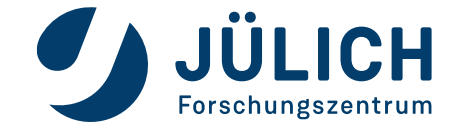

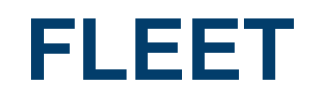

| 💗 Rancher - zam10. | 207.zam.kfa-j | × +             |                          |                                                                         |                         |          |                  | (         | 🔊 – 🗆      | ×    |
|--------------------|---------------|-----------------|--------------------------|-------------------------------------------------------------------------|-------------------------|----------|------------------|-----------|------------|------|
| e → C              |               | O A https://zam | 10207.zam. <b>kfa</b> -j | uelich.de/dashboard/c/c-jg2mn/fleet/                                    | fleet.cattle.io.gitrepo |          |                  |           |            | ± ≡  |
| Continuous D       | elivery       |                 |                          |                                                                         |                         |          | fleet-de         | fault     | <b>~</b> : | Ø    |
| III Dashboard      |               |                 |                          |                                                                         |                         |          |                  |           | _          | - 10 |
| Git Repos          | 2             | Git Repos       |                          |                                                                         |                         |          |                  |           | Add Reposi | tory |
| ⊨ Clusters         | 1             |                 |                          |                                                                         |                         |          |                  |           |            |      |
| Cluster Groups     | 0             | II Pause        | C Force U                | pdate 🚽 Download YAML                                                   | I Delete                |          |                  |           |            |      |
| dvanced            | ÷             |                 |                          |                                                                         |                         |          |                  |           |            |      |
|                    |               | State 0         | Name 🗘                   | Repo 🔾                                                                  |                         | Target O | Clusters Ready O | Resources | Age 🕀      |      |
|                    |               | Active          | basics                   | gitlah.jsc.fz-juelich.de/jupyterjsc/kBe<br>basice-staging @ ?ccBc56     | s/fleet-deployment      | Advanced | 1/1              | 288       | 102 days   | :    |
|                    |               | (Active)        | Jupyterjsc               | gitlah.jsc.fz-juelich.de/jupyterjsc/k8s<br>jupyterjsc-staging @ ed33401 | s/fleet-deployment      | Advanced | 1/1              | 86        | 102 days   |      |

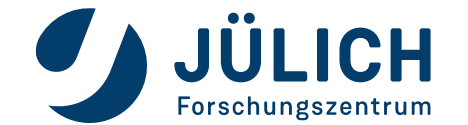

v2.6.4

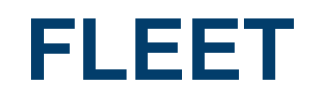

| Rancher - zam10 | 1207.zam.kfa-ju | * +                                                                     |                 |                    |               | <b></b> | -  | 3          |
|-----------------|-----------------|-------------------------------------------------------------------------|-----------------|--------------------|---------------|---------|----|------------|
| e → C           |                 | O A https://zam10207.zam.kfa-juelich.de/dashboard/c/c-jg2mn/fleet/fleet | i.cattle.io.git | repo/create        | 合             |         | 03 | <u>4</u> = |
| Continuous D    | elivery)        |                                                                         |                 |                    | fleet-default | ~       | :  | g          |
| Dashboard       |                 |                                                                         |                 |                    |               |         |    |            |
| Git Repos       | 2               | Git Repo: Create                                                        |                 |                    |               |         |    |            |
| Clusters        | 1               |                                                                         |                 |                    |               |         |    |            |
| Cluster Groups  | 0               | Name *                                                                  |                 | Description        |               |         |    |            |
| fvanced         | ~               | PLANAL PROPERTY.                                                        |                 |                    |               |         |    |            |
|                 |                 |                                                                         |                 |                    |               |         |    |            |
|                 |                 | Repository URL                                                          |                 | Watch 🗸 Branch Nam | et.           |         |    |            |
|                 |                 |                                                                         |                 | A Bra master       |               |         |    |            |
|                 |                 | Cit Automatication                                                      |                 |                    |               |         |    |            |
|                 |                 | None                                                                    | ~               |                    |               |         |    |            |
|                 |                 |                                                                         |                 |                    |               |         |    |            |
|                 |                 | Helm Authentication                                                     | ~               |                    |               |         |    |            |
|                 |                 | None                                                                    |                 |                    |               |         |    |            |
|                 |                 |                                                                         |                 |                    |               |         |    |            |
|                 |                 | TES Certificate Verification                                            |                 |                    |               |         |    |            |
|                 |                 | Require a valid certificate                                             | •               |                    |               |         |    |            |
|                 |                 |                                                                         |                 |                    |               |         |    |            |
| 0.04            |                 | Paths                                                                   |                 |                    |               |         |    |            |

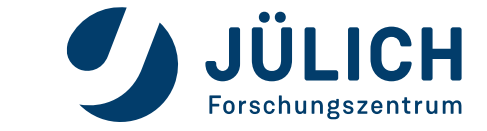

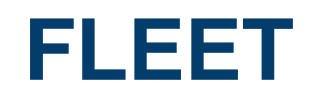

|                |         | V 0                               |                  | -             |   |   |   |
|----------------|---------|-----------------------------------|------------------|---------------|---|---|---|
| Continuous D   | elivery |                                   |                  | fleet-default | ~ | : | Ø |
| Dashboard      |         | Deploy To                         |                  |               |   |   |   |
| Git Repos      | 2       | Target                            |                  |               |   |   |   |
| Clusters       | 1       | Advanced                          | ^                |               |   |   |   |
| Cluster Groups | 0       | No Clusters                       |                  |               |   |   |   |
| Ivanced        |         | All Clusters in the Workspace     |                  |               |   |   |   |
|                |         | Advanced                          |                  |               |   |   |   |
|                |         | Clusters                          |                  |               |   |   |   |
|                |         | ii # values: (bar, baz)           |                  |               |   |   |   |
|                |         | # clusterGroup: foo     to     to |                  |               |   |   |   |
|                |         | 11 # matchLabels:                 |                  |               |   |   |   |
|                |         | 13 # matchExpressions:            |                  |               |   |   |   |
|                |         | 14 # - Key: Too<br>15 # op: In    |                  |               |   |   |   |
|                |         | 16 # values: [bar, baz]<br>17     |                  |               |   |   |   |
|                |         |                                   |                  |               |   |   |   |
|                |         | Service Account Name              | Target Namespace |               |   |   |   |
|                |         |                                   |                  |               |   |   |   |

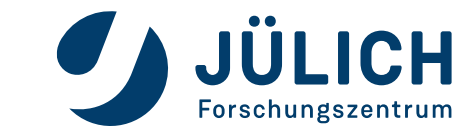

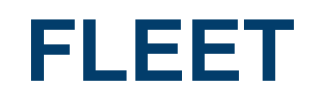

| ubuntu@zam943:                                                                    |                | -   |      | ×  |
|-----------------------------------------------------------------------------------|----------------|-----|------|----|
| <pre>kreuzer@proxy-staging:/opt/rancher/manifests/rancher\$ cat basics.yaml</pre> |                |     |      |    |
| piVersion: fleet.cattle.io/v1alpha1                                               |                |     |      |    |
| ind: GitRepo                                                                      |                |     |      |    |
| etadata:                                                                          |                |     |      |    |
| name: basics                                                                      |                |     |      |    |
| namespace: fleet-default                                                          |                |     |      |    |
| beec:                                                                             |                |     |      |    |
| clientSecretName: deployment_fleet_default                                        |                |     |      |    |
| reno: https://gitlab_isc_fz_juelich_de/jupyterisc/k8s/fleet_denlovment_git        |                |     |      |    |
| targets:                                                                          |                |     |      |    |
| - clusterSelector:                                                                |                |     |      |    |
| matchLabels:                                                                      |                |     |      |    |
| stage: staging                                                                    |                |     |      |    |
| <pre>kreuzer@proxy-staging:/opt/rancher/manifests/rancher\$ _</pre>               |                |     |      |    |
|                                                                                   |                |     |      |    |
|                                                                                   |                |     |      |    |
|                                                                                   |                |     |      |    |
|                                                                                   |                |     |      |    |
|                                                                                   |                |     |      |    |
|                                                                                   |                |     |      |    |
|                                                                                   |                |     |      |    |
|                                                                                   |                |     |      |    |
|                                                                                   |                |     |      |    |
|                                                                                   |                |     |      |    |
|                                                                                   |                |     |      |    |
|                                                                                   |                |     |      |    |
|                                                                                   |                |     |      |    |
| 1] 0:bash 1:bash 2:bash 3:bash 4:bash 5:bash- 6:bash 7:ssh*                       | "zam943" 16:30 | 24- | Aug- | 22 |

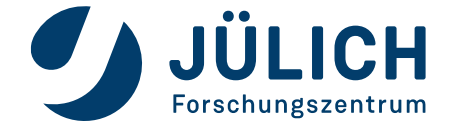

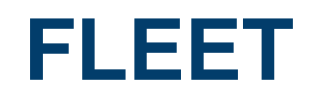

| Files - basics-staging - jupyterjs: × | ÷                                               |                                                               | <b>2</b>        | - 1     | × c   |
|---------------------------------------|-------------------------------------------------|---------------------------------------------------------------|-----------------|---------|-------|
| ← → C O A                             | https://gitlab.jsc.fz-juelich.de/jupyterjsc/k8s | s/fleet-deployment/-/tree/basics-staging                      | 90% 🟠           | $\odot$ | ± ≡   |
| 🗾 🚍 Menu                              |                                                 | C 🗸 🔍 G Search GitLab                                         | 🖉 D🕲 🏥 🐨 🐼      | @•- 🤇   | ) • ( |
| F fleet-deployment                    |                                                 |                                                               |                 |         |       |
| Project information                   | Name                                            | Last commit                                                   | Last update     |         |       |
| B Repository                          | 🛅 adminer                                       | testing                                                       | 2 months ago    |         |       |
| Files                                 | 🗀 ingress                                       | allow old tis version, may fix websocket errors               | 1 week ago      |         |       |
| Commits<br>Branches                   | 🛅 istio                                         | Disable some prometheus monitoring                            | 1 week ago      |         |       |
| Tags                                  | 🖹 monitor                                       | Configure prometheus to track explicit jupyt                  | 1 hour ago      |         |       |
| Contributors                          | 🗁 postgresql                                    | add jupyterhub juniq to database                              | 1 month ago     |         |       |
| Graph                                 | 🗈 storageclass                                  | testing                                                       | 3 months ago    |         |       |
| D issues (0)                          | *** README.md                                   | Initial commit                                                | 3 months ago    |         |       |
| 🕽 Merge requests 👘                    | { } fleet.yaml                                  | basics-k3d                                                    | 3 months ago    |         |       |
| Ø CI/CD                               | README.md                                       |                                                               |                 |         |       |
| Security & Compliance     Deployments |                                                 |                                                               |                 |         |       |
| Packages & Registries                 | fleet-deployment                                | t                                                             |                 |         |       |
| Infrastructure                        | Cotting started                                 |                                                               |                 |         |       |
| I Monitor                             | Getting started                                 |                                                               |                 |         |       |
| Collapse sidebar                      | To make it easy for you to get :                | started with GitLab, here's a list of recommended next steps. | at the betternt |         |       |

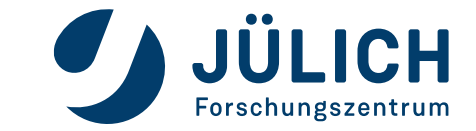

Mitglied der Helmholtz-Gemeinschaft

20.02.2024

Seite 57

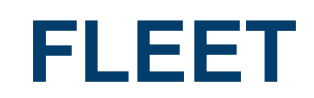

| 😻 Rancher - zam102         | 207.zam.kfa-ju × | +                |                                     |                               |                             |                         | 0     | - 0 |   |
|----------------------------|------------------|------------------|-------------------------------------|-------------------------------|-----------------------------|-------------------------|-------|-----|---|
| > G                        | 0                | A https://zam102 | 07.zam.kfa-juelich.de/dashboard/c/c | jg2mn/fleet/fleet.cattle.io.g | itrepo/fleet-default/basics | ≠bundles 🖒              | 7     | 0   | * |
| Continuous D               | elivery          |                  |                                     |                               |                             | fleet-default           |       |     | 2 |
| Dashboard                  |                  |                  |                                     |                               |                             |                         |       |     |   |
| Git Repos                  | 2                | ± Download*      | AML # Delete                        |                               |                             |                         |       |     |   |
| Clusters<br>Cluster Groups | 1                | State o          | Name 🤤                              | Deployments 🗧                 | Last Updated 👙              | Date 🔉                  |       |     |   |
| lvanced                    | ÷                | CActive)         | basics-adminer                      | 1                             | 5 mins ago                  | Thu, Aug 11 2022 5:03:  | 46 pm | ŧ   |   |
|                            |                  | Active)          | basics-ingress                      | 1                             | 4.7 mins ago                | Fri, Aug 12 2022 10:49: | 38 am | 8   |   |
|                            |                  | C (Active)       | basics-istio                        | 1                             | 4.2 mins ago                | Fri, Aug 12 2022 10:49  | 39 am | 8   |   |
|                            |                  | (Active)         | basics-monitor-crd                  | 1                             | 4.5 mins ago                | Fri, Aug 12 2022 10:39  | 42 am | 8   |   |
|                            |                  | (Active)         | basics-monitor-rancher              | 1                             | 4.4 mins ago                | Fri, Aug 12 2022 10:39  | 43 am |     |   |
|                            |                  | C (Active)       | basics-monitor-storage              | 1                             | 5 mins ago                  | Fri, Aug 12 2022 10:39  | 43 am | 5   |   |
|                            |                  | C (Active)       | basics-postgresql                   | 1                             | 5 mins ago                  | Thu, Aug 11 2022 5:03:  | 54 pm | 3   |   |
|                            |                  | C (Active)       | basics-postgresql-storage           | 1                             | 5 mins ago                  | Thu, Aug 11 2022 5:03:  | 54 pm | 3   |   |
|                            |                  | C (Active)       | basics-storageclass                 | 1                             | 5 mins ago                  | Thu, Aug 11 2022 5:03:  | 55 pm | Ð   |   |
| 6.4                        |                  |                  |                                     |                               |                             |                         |       |     |   |

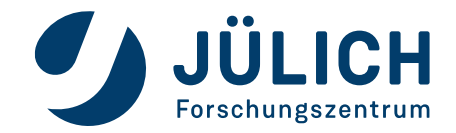

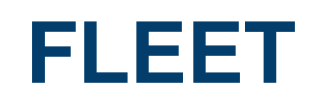

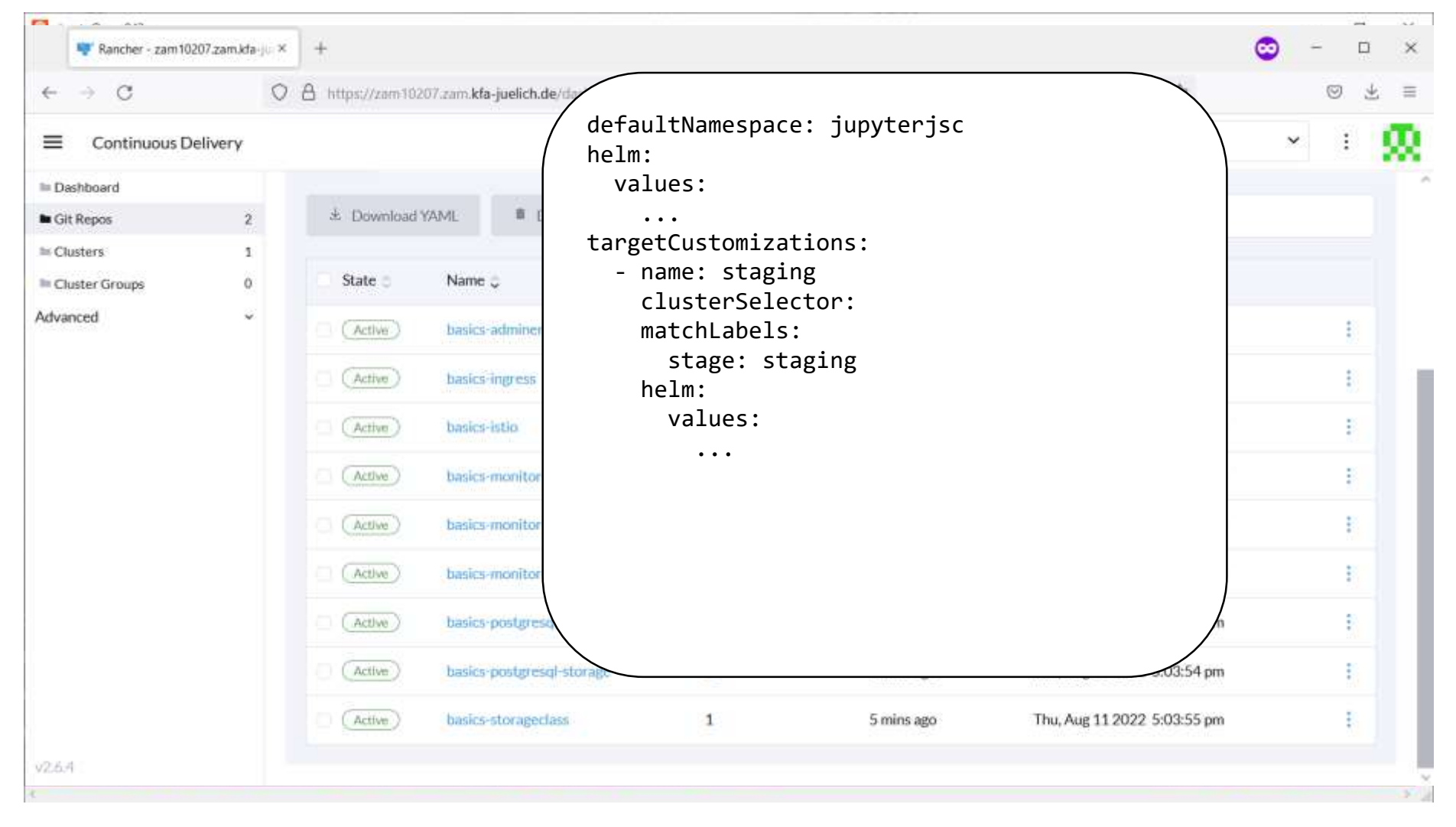

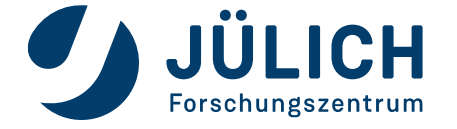

20.02.2024

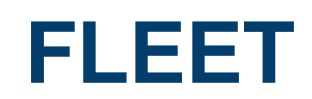

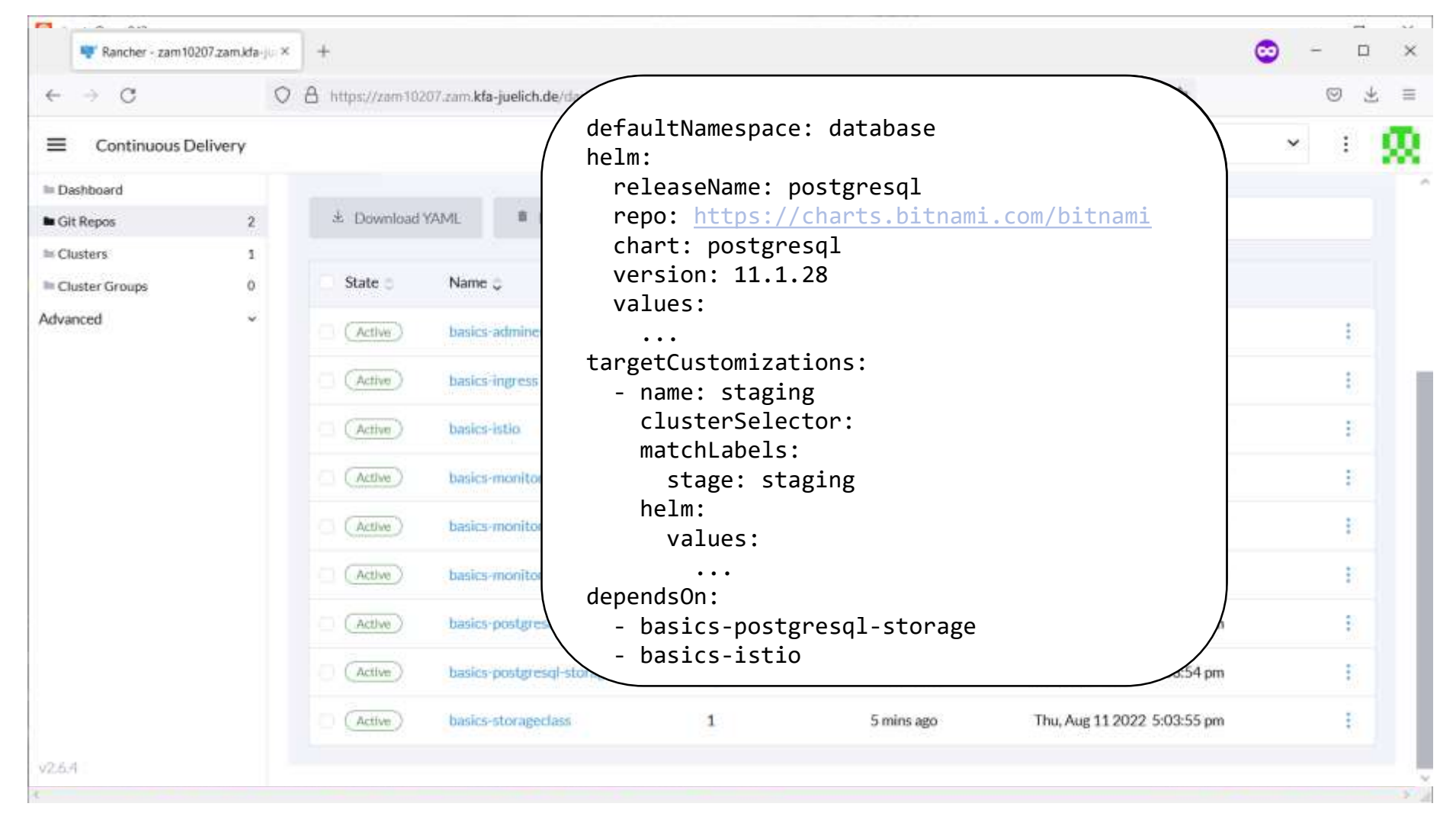

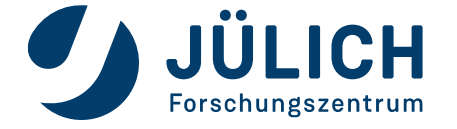

20.02.2024

Seite 60

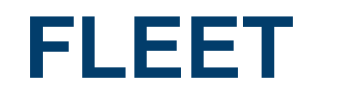

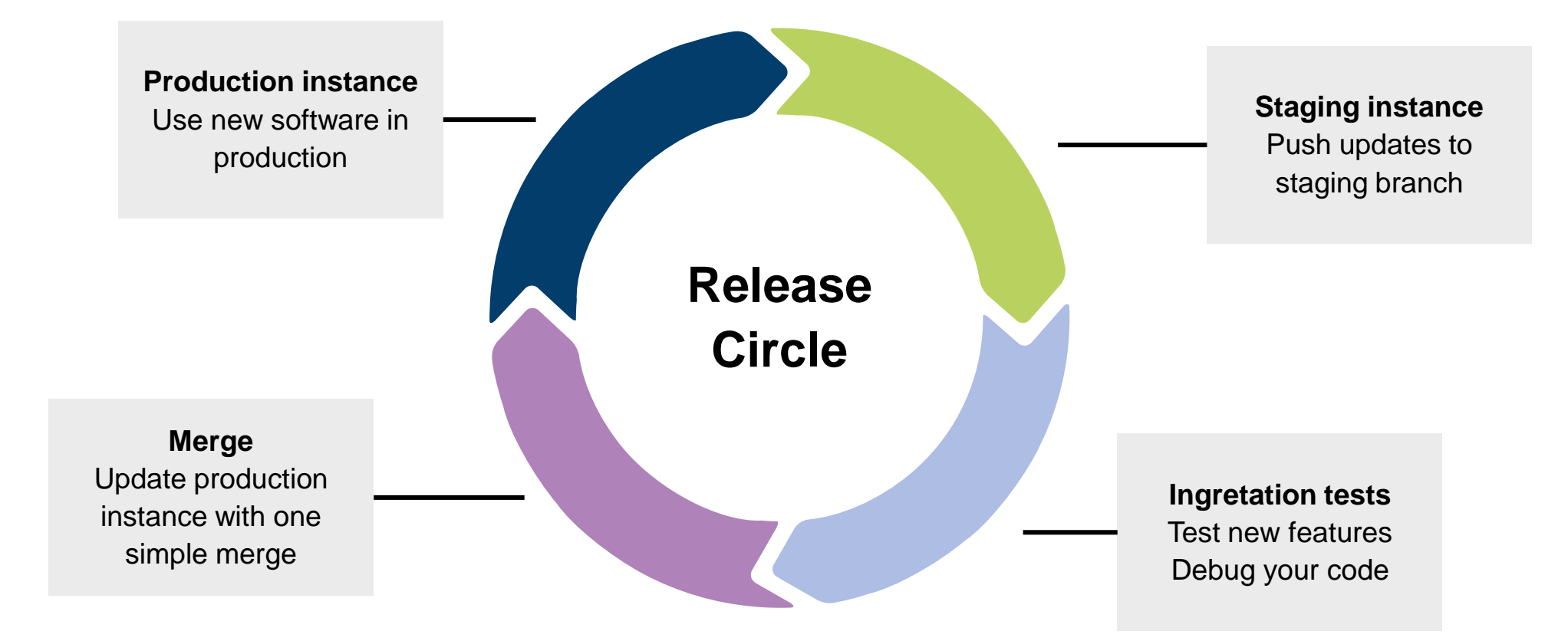

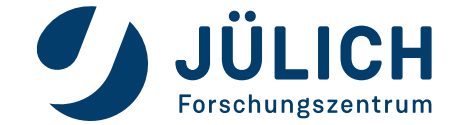

20.02.2024

Seite 61

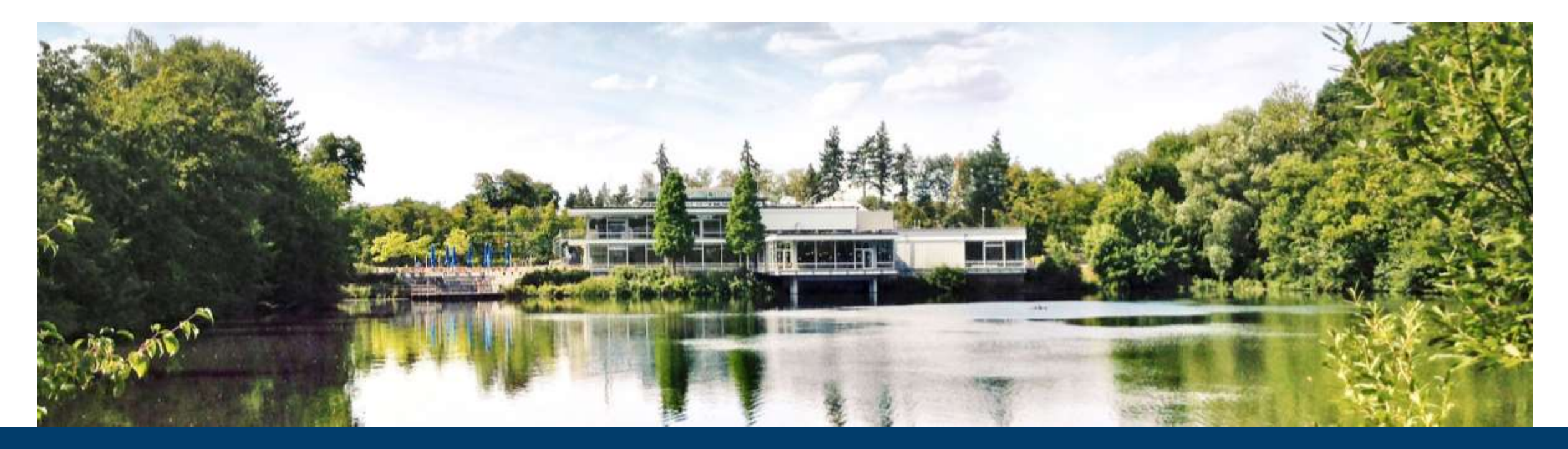

### **KUBERNETES ON OPENSTACK**

**Cluster creation, management and service deployment** 

12.06.2023 | TIM KREUZER

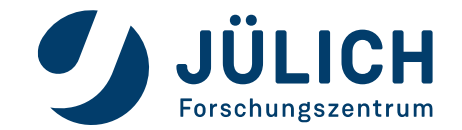

Mitglied der Helmholtz-Gemeinschaft

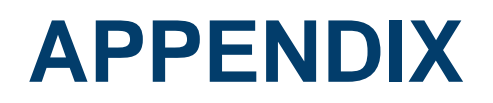

#### Make life easier

- Monitoring with Prometheus & Grafana
- CLI Manage multiple clusters in one terminal
- Local cluster with K3s
- How To Kubernetes starting point

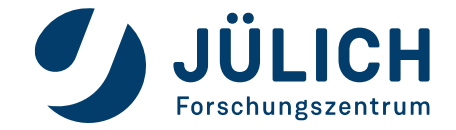

### Monitoring

- Install Rancher monitoring app
- Integrated in Rancher UI
- More than 40 dashboards by default
- Add mail configuration to monitor chart
- Add Grafana alerts to monitor your services
- Default username/password: admin/prom-operator

| values.yaml:                                                                                                    | Ň |
|----------------------------------------------------------------------------------------------------|---|
| <pre>grafana.ini:     smtp:     enabled: true     from_address: your-svc@fz-juelich.de     from_name: Your Service     host: mail.fz-juelich.de:25</pre> |   |
|                                                                                                    |   |

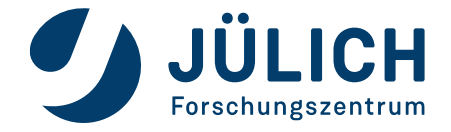

#### Monitoring

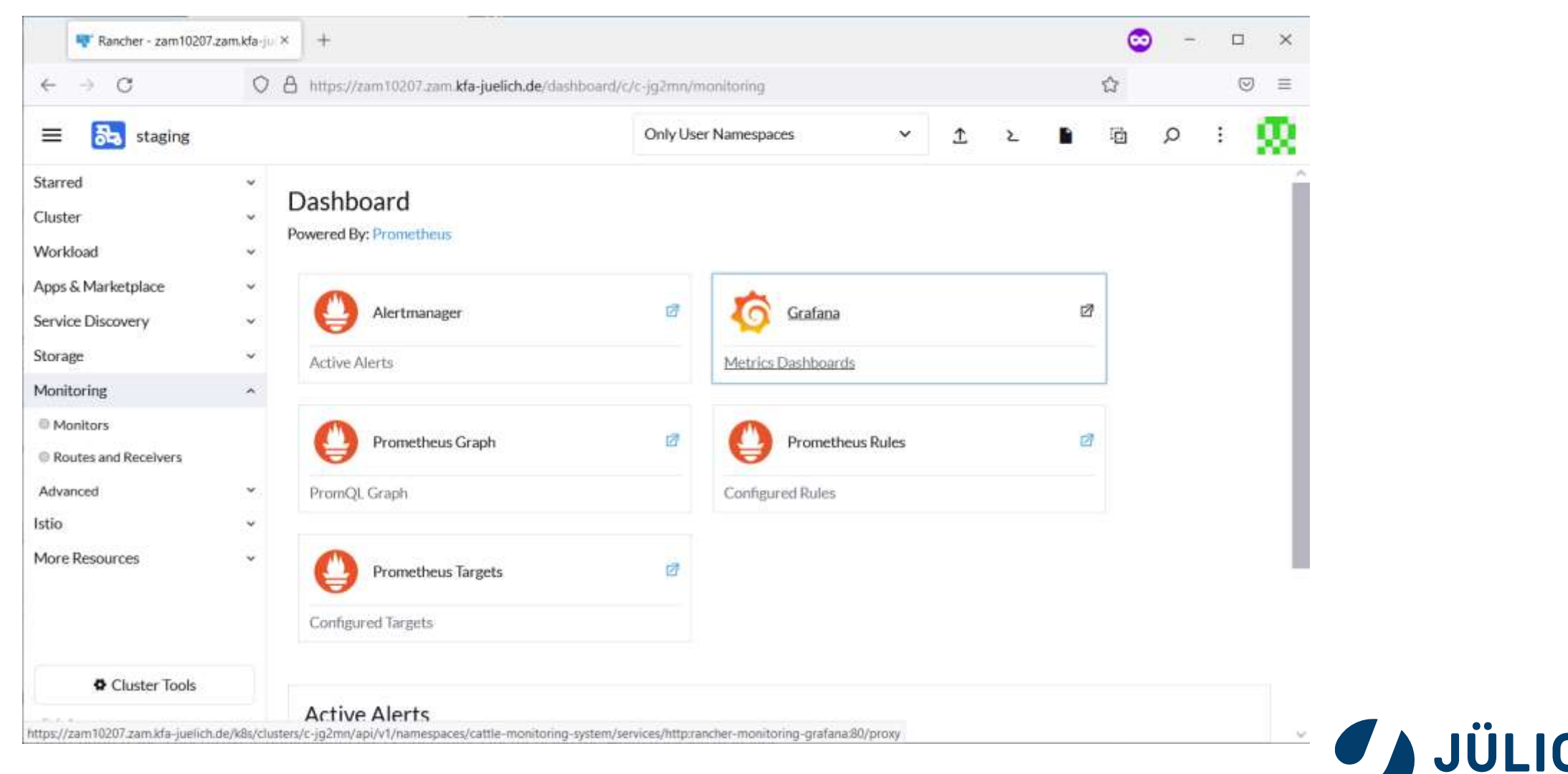

СН

Forschungszentrum

#### Monitoring

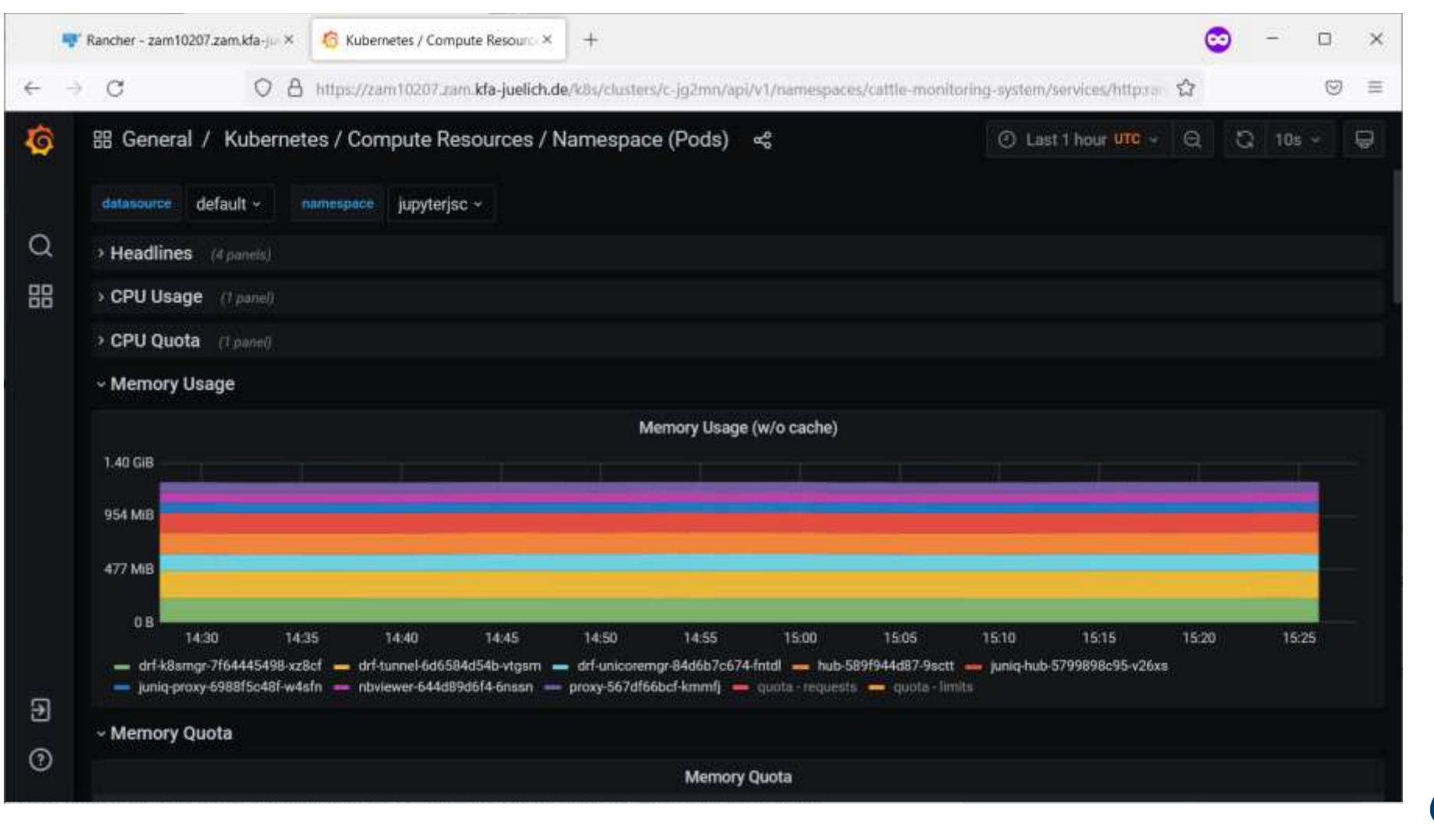

20.02.2024

Seite 66

JÜII

Forschungszentrum

CH

#### **Monitoring**

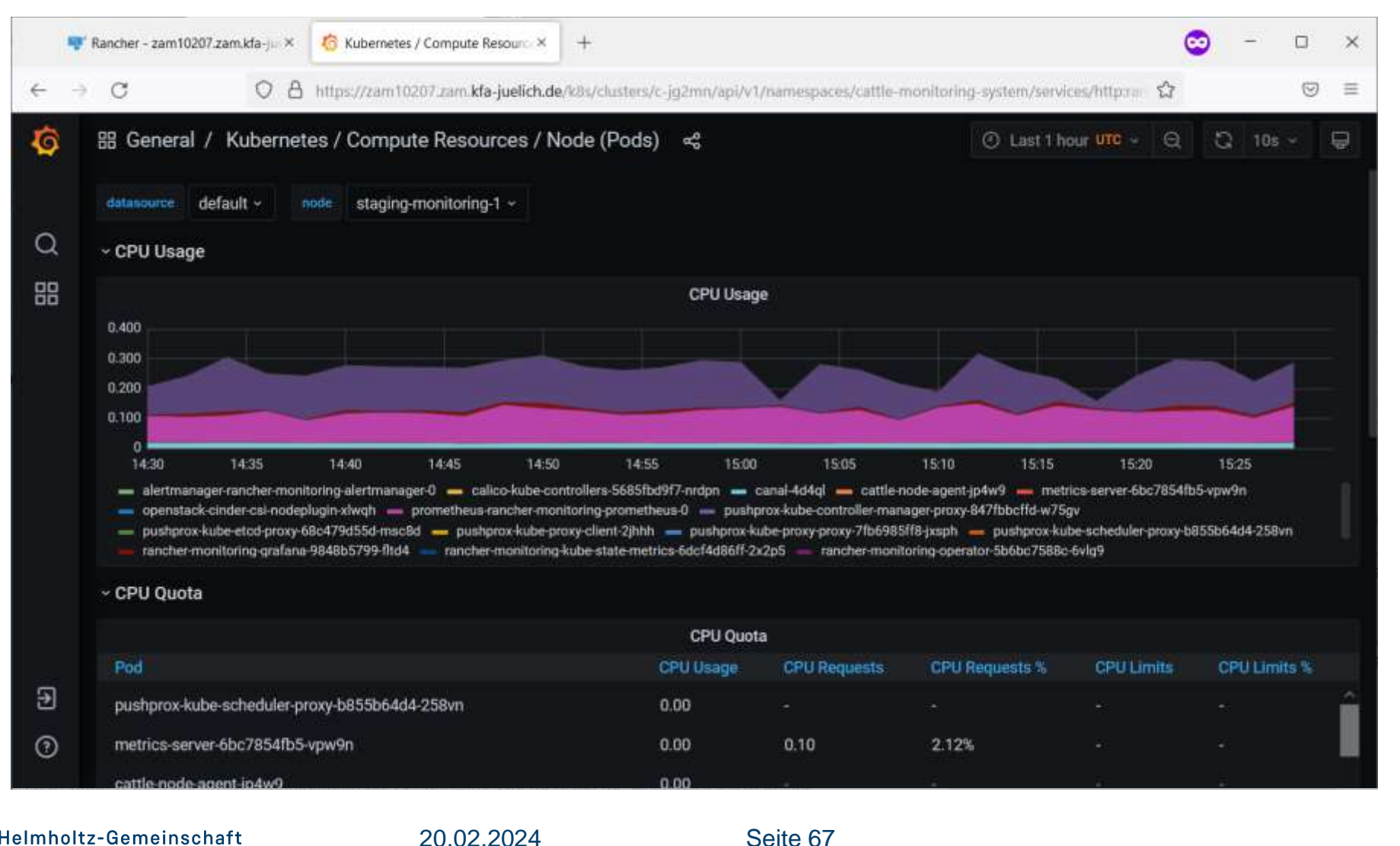

JÜLI СН Forschungszentrum

20.02.2024

### Monitoring

| 🗬 Rancher - zam102                       | 197.zam.kfa-ju × 🕼 Alerting: Notification channels × +                                                                    |
|------------------------------------------|----------------------------------------------------------------------------------------------------|
| $\  \   \in \  \   \rightarrow \  \   G$ | O A https://zam10207.zam.kfa-juelich.de/k8s/clusters/c-jg2mn/api/v1/namespaces/cattle-monitoring-system/services/https= ☆ |
| ð                                        | I Alert Rules 1 Notification channels                                                                                     |
| Q                                        | New notification channel                                                                                                  |
| +                                        | Name                                                                                                    |
| 88                                       | all_admins                                                                                                    |
| ø                                        | Type                                                                                                    |
| <b>4</b>                                 | Addresses You can enter multiple email addresses using a 5t separator                                                     |
| ō                                        |                                                                                                    |
|                                          | Optional Email settings                                                                                                   |
| 8                                        | Notification settings                                                                                                    |
| •                                        | Save Test Back                                                                                                    |

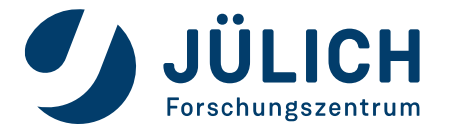

Mitglied der Helmholtz-Gemeinschaft

20.02.2024

Seite 68

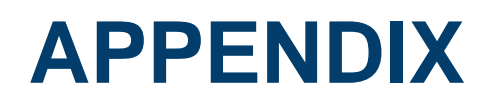

#### Make life easier

- Monitoring with Prometheus & Grafana
- CLI Manage multiple clusters in one terminal
- Local cluster with K3s
- How To Kubernetes starting point

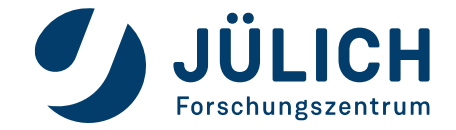

### CLI

- Install kubectl: <a href="https://kubernetes.io/docs/tasks/tools/install-kubectl-linux/">https://kubernetes.io/docs/tasks/tools/install-kubectl-linux/</a>
- Set env variable KUBECONFIG to your current cluster configuration
- Bash completion: <a href="https://kubernetes.io/docs/tasks/tools/included/optional-kubectl-configs-bash-linux/">https://kubernetes.io/docs/tasks/tools/included/optional-kubectl-configs-bash-linux/</a>
- Aliases are your friend (but enemies of bash completion)

ubuntu@zam943:~\$ alias skj alias skj='KUBECONFIG=/home/ubuntu/.kube/jupyterjsc-staging kubectl -n jupyterjsc' ubuntu@zam943:~\$ alias pkj alias pkj='KUBECONFIG=/home/ubuntu/.kube/jupyterjsc-production kubectl -n jupyterjsc' ubuntu@zam943:~\$ alias jkcms alias jkcms='KUBECONFIG=/home/ubuntu/.kube/jupyterjsc-jusufcloud kubectl -n cattle-monitoring-system'

• Another way: Everything in one config file. kubect1 config to switch between clusters

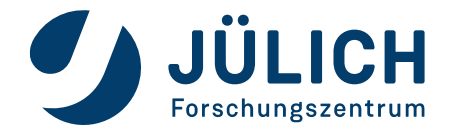

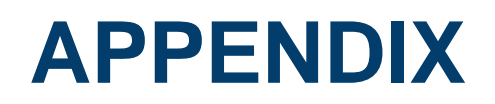

#### Make life easier

- Monitoring with Prometheus & Grafana
- CLI Manage multiple clusters in one terminal
- Local cluster with K3s
- How To Kubernetes starting point

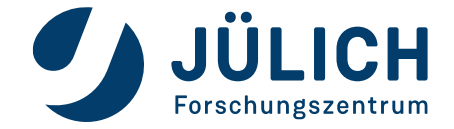

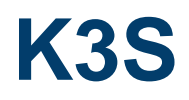

### **Lightweight Kubernetes**

- Built for IoT, CI & Edge computing
- <50Mb binary
- Great for development & first local tests
- K3d
  - Another Rancher project
  - Lightweight wrapper to run k3s
  - One Node in K8s == One Container in K3s
  - K3s cluster with n main and m workers -> n+m+1 container on your machine
  - Cluster started and ready within 3 minutes

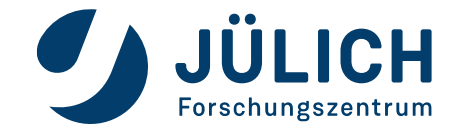
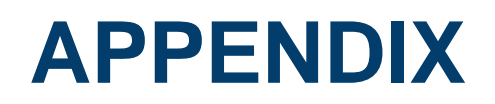

## Make life easier

- Monitoring with Prometheus & Grafana
- CLI Manage multiple clusters in one terminal
- Local cluster with K3s
- How To Kubernetes starting point

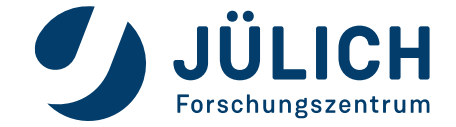

## **KUBERNETES**

## How To

- <u>https://kubernetes.io/docs/tutorials/</u>
- <u>https://www.youtube.com/playlist?list=PLy7NrYWoggjwPggqtFsl\_zMAwvG0SqYCb</u>
  - Short videos (10-15 min) for multiple Kubernetes topics

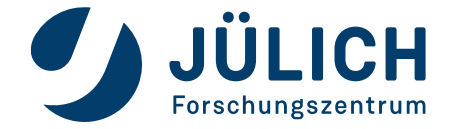